Spectrum<sup>™</sup> Technology Platform Version 9.0

Installation Guide for Windows

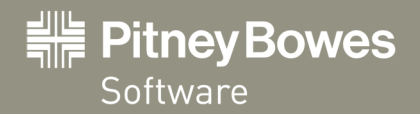

## Contents

| Chapter 1: System Requirements                                                                                                    | 5                                                                                                    |
|----------------------------------------------------------------------------------------------------|----------------------------------------------------------------------------------------------------|
| Server Requirements                                                                                                    | 6                                                                                                    |
| Client Tools Requirements                                                                                                    | 7                                                                                                    |
| Client SDK Requirements                                                                                                    | 7                                                                                                    |
| Supported Compilers                                                                                                    | 7                                                                                                    |
| SAP and Siebel Support                                                                                                    | 10                                                                                                    |
|                                                                                                    |                                                                                                    |
| Chapter 2: Installing the Server                                                                                                    | 11                                                                                                    |
| Upgrading from a Previous Version                                                                                                    | 12                                                                                                    |
| Installing a New Server                                                                                                    | 12                                                                                                    |
| License Keys and Access Keys                                                                                                    | 13                                                                                                    |
| Installing a License Key                                                                                                    | 14                                                                                                    |
| Installing an Access Key                                                                                                    | 14                                                                                                    |
| Using the Silent Installer                                                                                                    | 14                                                                                                    |
| Adding Modules                                                                                                    | 15                                                                                                    |
|                                                                                                    |                                                                                                    |
|                                                                                                    |                                                                                                    |
| Chapter 3: Installing Databases                                                                                                    | 17                                                                                                    |
| Chapter 3: Installing Databases<br>Installing the Address Now Module Database                                                                                                    | 17<br>18                                                                                                    |
| Chapter 3: Installing Databases<br>Installing the Address Now Module Database<br>Installing the Advanced Matching Module Database                                                                                                    | 17<br>18<br>18                                                                                                    |
| Chapter 3: Installing Databases<br>Installing the Address Now Module Database<br>Installing the Advanced Matching Module Database<br>Installing Data Normalization Module Databases                                                                                                    | 17<br>18<br>18<br>19                                                                                                    |
| Chapter 3: Installing Databases<br>Installing the Address Now Module Database<br>Installing the Advanced Matching Module Database<br>Installing Data Normalization Module Databases<br>Installing Enterprise Geocoding Module Databases                                                                                                    | 17<br>18<br>18<br>19<br>20                                                                                                 |
| Chapter 3: Installing Databases<br>Installing the Address Now Module Database<br>Installing the Advanced Matching Module Databases<br>Installing Data Normalization Module Databases<br>Installing Enterprise Geocoding Module Databases<br>International Geocoding Databases                                                                                                    | 17<br>18<br>18<br>19<br>20<br>20                                                                                           |
| Chapter 3: Installing Databases<br>Installing the Address Now Module Database<br>Installing the Advanced Matching Module Database<br>Installing Data Normalization Module Databases<br>Installing Enterprise Geocoding Module Databases<br>International Geocoding Databases<br>U.S. Geocoding Databases                                                                                                    | 17<br>18<br>18<br>19<br>20<br>20<br>20                                                                                     |
| Chapter 3: Installing Databases<br>Installing the Address Now Module Database<br>Installing the Advanced Matching Module Databases<br>Installing Data Normalization Module Databases<br>Installing Enterprise Geocoding Module Databases<br>International Geocoding Databases<br>U.S. Geocoding Databases<br>U.S. Reverse Geocoding Databases                                                                                                    | 17<br>18<br>18<br>19<br>20<br>20<br>20<br>21                                                                               |
| Chapter 3: Installing Databases<br>Installing the Address Now Module Database<br>Installing the Advanced Matching Module Database<br>Installing Data Normalization Module Databases<br>Installing Enterprise Geocoding Module Databases<br>International Geocoding Databases<br>U.S. Geocoding Databases<br>U.S. Reverse Geocoding Databases<br>Points Databases (U.S. Only)                                                                                                    | 17<br>18<br>19<br>20<br>20<br>20<br>21<br>21                                                                               |
| Chapter 3: Installing Databases<br>Installing the Address Now Module Database<br>Installing the Advanced Matching Module Database<br>Installing Data Normalization Module Databases<br>Installing Enterprise Geocoding Module Databases<br>International Geocoding Databases<br>U.S. Geocoding Databases<br>U.S. Reverse Geocoding Databases<br>Points Databases (U.S. Only)<br>Early Warning System (U.S. Only)                                                                                                    | 17<br>18<br>19<br>20<br>20<br>21<br>21<br>21<br>21                                                                         |
| Chapter 3: Installing Databases.<br>Installing the Address Now Module Database.<br>Installing the Advanced Matching Module Database.<br>Installing Data Normalization Module Databases.<br>Installing Enterprise Geocoding Module Databases.<br>International Geocoding Databases.<br>U.S. Geocoding Databases.<br>U.S. Reverse Geocoding Databases.<br>Points Databases (U.S. Only).<br>Early Warning System (U.S. Only).<br>Installing Enterprise Routing Module Databases.                                                                                                    | 17<br>18<br>19<br>20<br>20<br>20<br>21<br>21<br>21<br>22<br>22                                                             |
| Chapter 3: Installing Databases.<br>Installing the Address Now Module Database.<br>Installing the Advanced Matching Module Database.<br>Installing Data Normalization Module Databases.<br>Installing Enterprise Geocoding Module Databases.<br>International Geocoding Databases.<br>U.S. Geocoding Databases.<br>U.S. Reverse Geocoding Databases.<br>Points Databases (U.S. Only).<br>Early Warning System (U.S. Only).<br>Installing Enterprise Routing Module Databases.<br>Installing Enterprise Tax Module Databases.                                                                                                    | 17<br>18<br>19<br>20<br>20<br>20<br>21<br>21<br>21<br>22<br>22<br>22                                                       |
| Chapter 3: Installing Databases.<br>Installing the Address Now Module Database.<br>Installing the Advanced Matching Module Database.<br>Installing Data Normalization Module Databases.<br>Installing Enterprise Geocoding Module Databases.<br>International Geocoding Databases.<br>U.S. Geocoding Databases.<br>U.S. Reverse Geocoding Databases.<br>U.S. Reverse Geocoding Databases.<br>Points Databases (U.S. Only).<br>Early Warning System (U.S. Only).<br>Installing Enterprise Routing Module Databases.<br>Installing Enterprise Tax Module Databases.<br>Installing Master Files, Taxware, Vertex, and Boundary Files.                                                                                                    | 17<br>18<br>18<br>19<br>20<br>20<br>20<br>21<br>21<br>21<br>22<br>22<br>22                                                 |
| Chapter 3: Installing Databases.<br>Installing the Address Now Module Database.<br>Installing the Advanced Matching Module Database.<br>Installing Data Normalization Module Databases.<br>Installing Enterprise Geocoding Module Databases.<br>International Geocoding Databases.<br>U.S. Geocoding Databases.<br>U.S. Reverse Geocoding Databases.<br>Points Databases (U.S. Only).<br>Early Warning System (U.S. Only).<br>Installing Enterprise Routing Module Databases.<br>Installing Enterprise Tax Module Databases.<br>Installing Master Files, Taxware, Vertex, and Boundary Files.<br>Installing Florida Format Files.                                                                                                    | 17<br>18<br>18<br>19<br>20<br>20<br>20<br>21<br>21<br>21<br>22<br>22<br>22<br>22<br>22<br>22                               |
| Chapter 3: Installing Databases<br>Installing the Address Now Module Database<br>Installing the Advanced Matching Module Databases<br>Installing Data Normalization Module Databases<br>Installing Enterprise Geocoding Module Databases<br>International Geocoding Databases<br>U.S. Geocoding Databases<br>U.S. Reverse Geocoding Databases<br>Points Databases (U.S. Only)<br>Early Warning System (U.S. Only)<br>Installing Enterprise Routing Module Databases<br>Installing Enterprise Tax Module Databases<br>Installing Master Files, Taxware, Vertex, and Boundary Files<br>Installing Florida Format Files<br>Installing TS-158 Format Files                                                                                                    | 17<br>18<br>18<br>19<br>20<br>20<br>20<br>20<br>21<br>21<br>21<br>22<br>22<br>22<br>22<br>22<br>22<br>23<br>24             |
| Chapter 3: Installing Databases.<br>Installing the Address Now Module Database.<br>Installing the Advanced Matching Module Database.<br>Installing Data Normalization Module Databases.<br>Installing Enterprise Geocoding Module Databases.<br>International Geocoding Databases.<br>U.S. Geocoding Databases.<br>U.S. Reverse Geocoding Databases.<br>Points Databases (U.S. Only).<br>Early Warning System (U.S. Only).<br>Installing Enterprise Routing Module Databases.<br>Installing Enterprise Tax Module Databases.<br>Installing Master Files, Taxware, Vertex, and Boundary Files.<br>Installing Florida Format Files.<br>Installing TS-158 Format Files.<br>Installing the GeoTAX Auxiliary File.                                                          | 17<br>                                                                                                    |
| Chapter 3: Installing Databases<br>Installing the Address Now Module Database<br>Installing the Advanced Matching Module Databases<br>Installing Data Normalization Module Databases<br>Installing Enterprise Geocoding Module Databases<br>International Geocoding Databases<br>U.S. Geocoding Databases<br>U.S. Reverse Geocoding Databases<br>U.S. Reverse Geocoding Databases<br>Points Databases (U.S. Only)<br>Early Warning System (U.S. Only)<br>Installing Enterprise Routing Module Databases<br>Installing Enterprise Tax Module Databases<br>Installing Master Files, Taxware, Vertex, and Boundary Files<br>Installing Florida Format Files<br>Installing TS-158 Format Files<br>Installing the GeoTAX Auxiliary File<br>Installing a User Auxiliary File | 17<br>18<br>19<br>20<br>20<br>20<br>20<br>20<br>20<br>21<br>21<br>21<br>22<br>22<br>22<br>22<br>22<br>22<br>23<br>24<br>24 |

| Installing the Global Sentry Module Database                                                                                                    | 25                         |
|----------------------------------------------------------------------------------------------------|----------------------------|
| Installing Location Intelligence Module Databases                                                                                                    | 27                         |
| Installing Universal Addressing Module Databases                                                                                                    | 27                         |
| Installing Validate Address Global Databases                                                                                                    | 27                         |
| Installing Validate Address Loqate Databases                                                                                                    |                            |
| Installing Universal Name Module Databases                                                                                                    | 28                         |
| Using the Database Silent Installer                                                                                                    | 29                         |
| Chapter 4: Installing the Client Tools                                                                                                    | 31                         |
| Installing the Client Tools                                                                                                    | 32                         |
| Chapter 5: Installing the Client API                                                                                                    | 33                         |
| Installing the Client API                                                                                                    | 34                         |
| Chapter 6: Removing Spectrum Technology Platform                                                                                                    | 35                         |
| Removing the Server                                                                                                    | 36                         |
| Removing the Client Tools                                                                                                    | 36                         |
| Removing the Client API                                                                                                    | 36                         |
|                                                                                                    |                            |
| Chapter 7: Configuring SAP and Siebel                                                                                                    | 37                         |
| Chapter 7: Configuring SAP and Siebel<br>Configuring SAP                                                                                                    | 37                         |
| Chapter 7: Configuring SAP and Siebel<br>Configuring SAP<br>Import Dataflow Files                                                                                                    | <b>37</b><br><b>38</b><br> |
| Chapter 7: Configuring SAP and Siebel<br>Configuring SAP<br>Import Dataflow Files<br>Import .SAR Files                                                                                                    |                            |
| Chapter 7: Configuring SAP and Siebel<br>Configuring SAP<br>Import Dataflow Files<br>Import .SAR Files<br>Configure the SAP GUI                                                                                                    |                            |
| Chapter 7: Configuring SAP and Siebel<br>Configuring SAP<br>Import Dataflow Files<br>Import .SAR Files<br>Configure the SAP GUI<br>Configure SAP Web Dynpro                                                                                                    |                            |
| Chapter 7: Configuring SAP and Siebel<br>Configuring SAP<br>Import Dataflow Files<br>Import .SAR Files<br>Configure the SAP GUI<br>Configure SAP Web Dynpro<br>Configure SAP ICWC                                                                                                    | <b>37</b><br>              |
| Chapter 7: Configuring SAP and Siebel<br>Configuring SAP<br>Import Dataflow Files<br>Import .SAR Files<br>Configure the SAP GUI<br>Configure SAP Web Dynpro<br>Configure SAP ICWC<br>Configuring French Address Validation                                                                                                    |                            |
| Chapter 7: Configuring SAP and Siebel<br>Configuring SAP<br>Import Dataflow Files<br>Import .SAR Files<br>Configure the SAP GUI<br>Configure SAP Web Dynpro<br>Configure SAP ICWC<br>Configuring French Address Validation                                                                                                    | <b>37</b><br><b>38</b><br> |
| Chapter 7: Configuring SAP and Siebel<br>Configuring SAP<br>Import Dataflow Files<br>Import .SAR Files<br>Configure the SAP GUI<br>Configure SAP Web Dynpro<br>Configure SAP ICWC<br>Configuring French Address Validation<br>Configuring Siebel<br>Import Dataflow Files                                                                                                    |                            |
| Chapter 7: Configuring SAP and Siebel<br>Configuring SAP<br>Import Dataflow Files<br>Import .SAR Files<br>Configure the SAP GUI<br>Configure SAP Web Dynpro<br>Configure SAP ICWC<br>Configuring French Address Validation<br>Configuring Siebel<br>Import Dataflow Files<br>(Optional) Verify the Geocoding Database Resource Nat<br>Integrate Spectrum <sup>™</sup> Technology Platform with Siebel                                             | <b>37</b><br>              |
| Chapter 7: Configuring SAP and Siebel<br>Configuring SAP<br>Import Dataflow Files<br>Import .SAR Files<br>Configure the SAP GUI<br>Configure SAP Web Dynpro<br>Configure SAP ICWC<br>Configuring French Address Validation<br>Configuring Siebel<br>Import Dataflow Files<br>(Optional) Verify the Geocoding Database Resource Nat<br>Integrate Spectrum <sup>™</sup> Technology Platform with Siebel                                             |                            |
| Chapter 7: Configuring SAP and Siebel<br>Configuring SAP<br>Import Dataflow Files<br>Import .SAR Files<br>Configure the SAP GUI<br>Configure SAP Web Dynpro<br>Configure SAP ICWC<br>Configuring French Address Validation<br>Configuring Siebel<br>Import Dataflow Files<br>(Optional) Verify the Geocoding Database Resource Na<br>Integrate Spectrum <sup>™</sup> Technology Platform with Siebel<br>Chapter 8: Support                        |                            |
| Chapter 7: Configuring SAP and Siebel<br>Configuring SAP<br>Import Dataflow Files<br>Import .SAR Files<br>Configure the SAP GUI<br>Configure SAP Web Dynpro.<br>Configure SAP ICWC<br>Configuring French Address Validation<br>Configuring Siebel<br>Import Dataflow Files<br>(Optional) Verify the Geocoding Database Resource Nat<br>Integrate Spectrum <sup>™</sup> Technology Platform with Siebel<br>Chapter 8: Support<br>Technical Support |                            |

# **System Requirements**

## In this section:

| • | Server Requirements       | .6 |
|---|---------------------------|----|
| • | Client Tools Requirements | .7 |
| • | Client SDK Requirements   | .7 |
| • | SAP and Siebel Support    | 10 |
|   |                           |    |

1

## **Server Requirements**

#### **Operating Systems**

- · Windows Server 2003
- Windows Server 2008 R2
- Windows Server 2012<sup>1</sup>

#### 64-bit Required

The server requires a 64-bit system. 32-bit systems are not supported.

#### **Disk Space**

| New Installation                                                                                                    | Upgrade                                                                                                    |
|----------------------------------------------------------------------------------------------------|----------------------------------------------------------------------------------------------------|
| <ul> <li>3 GB to install all modules, less if installing fewer modules.</li> <li>2 GB to 3 GB of temp space for the installation to extract the files it needs, but you may need more depending on the options you are installing. If necessary, modify your TEMP environment variable to point to a location with enough space.</li> </ul> | <ul> <li>Free disk space equal to three times the size of your current installation. To determine the size of your current installation, look at the size of the folder where you installed Spectrum<sup>™</sup> Technology Platform.</li> <li>If you are adding modules as part of your upgrade, you will need 3 GB to install all modules, less if installing fewer modules.</li> <li>2 GB to 3 GB of temp space for the installation to extract the files it needs, but you may need more depending on the options you are installing. If necessary, modify your TEMP environment variable to point to a location with enough space.</li> </ul> |

**Note:** If you are installing a module that uses a reference database, such as a postal database, geocoding database, or data normalization tables, you will need space for this data. The total disk space varies, depending on what modules(s) and what database(s) you are installing.

#### Memory

- · Basic memory requirement: 2 GB
- The Enterprise Geocoding Module requires an additional 500 MB memory for the first non-U.S. geocoder, and 250 MB for each additional non-U.S. geocoder, with these exceptions:
  - Germany, Australia, and the U.K. each require 1 GB additional memory
  - · Japan requires 2 GB additional memory

Note that you may distribute processing among multiple servers which may allow you to take advantage of existing hardware instead of adding memory to a single Spectrum<sup>™</sup> Technology Platform server. This is referred to as remote server processing. For information on remote servers, see the *Spectrum<sup>™</sup> Technology Platform Dataflow Designer Guide*.

- The Data Normalization Module and Universal Name Module require additional memory if you use the following name databases:
  - Arabic Plus Pack: 5.5 GB
  - Asian Plus Pack Chinese: 32 MB

The Enterprise Tax Module is not supported on this operating system.

- Asian Plus Pack Japanese: 1.6 GB
- Asian Plus Pack Korean: 8 MB
- Core Names: 1.1 GB

Note: The Arabic Plus Pack and Asian Plus Pack databases are only supported on 64-bit computers.

#### **Additional Requirements**

· Administrator rights

## **Client Tools Requirements**

Enterprise Designer, Management Console, and Interactive Driver require the following:

- · Operating system requirements:
  - Windows XP
  - · Windows 7
- 86 MB of disk space to install the client without any modules. Each module you install requires additional disk space.
- Microsoft .NET Framework 4.0 (available from the Spectrum<sup>™</sup> Technology Platform Welcome Page, http://<SpectrumServerName>:8080)
- A monitor with at least 1024 x 768 resolution
- Maximum Windows DPI setting: 150%
- · Adobe Reader 7 or later (for viewing and saving reports)
- To use the Business Steward Portal or the Data Hub Relationship Analysis Client, a browser with Microsoft Silverlight 5 installed. See www.microsoft.com/getsilverlight.

## **Client SDK Requirements**

The Client SDK provides API access to Spectrum<sup>™</sup> Technology Platform services. If you are a developer and you want to use the Client SDK, your computer must meet the following requirements:

- Disk space—1.25 GB
- JDK 1.7 is required to install the Client SDK. Be sure that JDK 1.7 is in the PATH environment variable. Once installed, the Client SDK supports JDK 1.4 and greater.
- · iSeries platforms support the Client SDK in Java only

## **Supported Compilers**

The Spectrum<sup>™</sup> Technology Platform Client SDK is supported with the following compiler and runtime minimum versions.

#### Java

Client SDK Package Directory: clientSDK/platforms/java

Client SDK requires the Java JDK, version 1.4 or higher. This is not installed with the Client SDK.

#### Windows

- JDK: 1.4
- C Compiler: MSVC 6.0 SP3, MSVC 2003, MSVC 2005
- C++ Compiler: MSVC 6.0 SP3, MSVC 2003, MSVC 2005
- C# .NET: Microsoft .NET Framework 1.1
- Visual Basic: MS Visual Basic 6.0

#### **HP-UX RISC**

- JDK: 1.4
- C Compiler: cc: HP92453-01 A.11.01.21 HP C (Bundled) Compiler
- C++ Compiler: aCC: HP aC++ B3910B A.03.30 HP aC++ B3910B A.03.27

The clientSDK 32 bit lib is linked to the following libraries:

- libpthread.1
- librt.2
- libnsl.1
- libxti.2

The clientSDK 64 bit lib is linked to the following libraries:

- libpthread.1
- libnsl.1
- librt.2
- libdl.1
- libc.2
- libxti.2
- libdl.1

#### **HP-UX** Itanium

- JDK: 1.4
- C Compiler: cc: HP aC++/ANSI C B3910B A.06.05
- C++ Compiler: aCC: HP aC++/ANSI C B3910B A.06.05

The clientSDK 32 bit lib is linked to the following libraries:

- · libpthread.so.1
- libnsl.so.1
- librt.so.1
- libxti.so.1
- · libdl.so.1

The clientSDK 64 bit lib is linked to the following libraries:

- · libpthread.so.1
- libnsl.so.1
- librt.so.1
- libxti.so.1
- libdl.so.1

#### Red Hat (32 bit)

- · Operating System: Red Hat Linux 2.4.9-e.65smp
- C Compiler: gcc version 2.96 (gcc 4.1 required for the Address Now Module)
- C++ Compiler: g++ version 2.96

The clientSDK lib is linked to the following libraries:

- Ibstdc++-libc6.2-2.so.3
- libm.so.6
- libc.so.6
- · Id-linux.so.2

#### Red Hat (64 bit)

- Operating System: Red Hat Linux version 2.6.9-34.0.2.ELsmp
- C Compiler: gcc version 3.4.5
- C++ Compiler: g++ version 3.4.5

The clientSDK lib is linked to the following libraries:

- · libstdc++.so.6
- libm.so.6
- libgcc\_s.so.1
- libpthread.so.0
- · libc.so.6
- Id-linux-x86-64.so.2

#### SuSE

- Operating System: SuSE SLES 8 (powered by UnitedLinux 1.0) (i586)\nKernel 2.4.21-295-smp (0).
- C Compiler: gcc version 3.2.2
- C++ Compiler: g++ version 3.2.2

The clientSDK lib (32 bit) is linked to the following libraries:

- libstdc++.so.5
- · libm.so.6
- libgcc\_s.so.1
- libc.so.6
- Id-linux.so.2

#### Solaris

- · Operating System: Solaris 5.8
- C Compiler: cc: Forte Developer 7 C 5.4 2002/03/09
- C++ Compiler: CC: Forte Developer 7 C++ 5.4 Patch 111715-16 2005/04/28

The clientSDK 32 bit lib is linked to the following libraries:

- · libpthread.so.1
- libsocket.so.1
- libnsl.so.1
- librt.so.1
- libc.so.1
- libdl.so.1
- · libmp.so.2
- · libaio.so.1
- libc\_psr.so.1

The clientSDK 64 bit lib is linked to the following libraries:

- · libpthread.so.1
- libsocket.so.1

- · libnsl.so.1
- librt.so.1
- libc.so.1
- libmp.so.2
- · libmd5.so.1
- · libscf.so.1
- · libaio.so.1
- · libdoor.so.1
- libuutil.so.1
- · libm.so.2
- libc\_psr.so.1
- libmd5\_psr.so.1

#### AIX

- Operating System: AIX version 5.1.0.0
- C Compiler: xlc 6.0 Visual Age C 6.0
- C++ Compiler: xIC 6.0 Visual Age C++ 6.0

The clientSDK 32 bit and 64 bit lib are linked to the following libraries:

- libC.a
- libc\_r.a
- · libpthread.a
- librtl.a

## SAP and Siebel Support

As of this release the following versions of SAP and Siebel are no longer supported:

SAP ECC 5.0 Siebel Enterprise 7.8 Siebel Industry 7.8

This release of Spectrum<sup>™</sup> Technology Platform supports the following versions of SAP and Siebel:

SAP CRM 6.0 SAP CRM 7.0 EHP 2 SAP ECC 6.0 EHP 6 SAP Web DynPro Java 7.01 Siebel Business 8.0 Siebel Business 8.1.1 Siebel Industry 8.0 Siebel Industry 8.1.1

# Installing the Server

# 2

## In this section:

| • | Upgrading from a Previous Version | .12 |
|---|-----------------------------------|-----|
| • | Installing a New Server           | .12 |
| • | License Keys and Access Keys      | .13 |
| • | Using the Silent Installer        | .14 |
| • | Adding Modules                    | .15 |

## **Upgrading from a Previous Version**

**Important:** Before upgrading, be sure to read the release notes for the new version. The release notes contain important compatibility information as well as supported upgrade paths.

- 1. Download the updated version of Spectrum<sup>™</sup> Technology Platform using the download instructions contained in the release announcement email.
- 2. Stop the Spectrum<sup>™</sup> Technology Platform server. To stop the server, right-click the Spectrum<sup>™</sup> Technology Platform icon in the Windows system tray and select **Stop Server**. Alternatively, you can use the Windows Services control panel and stop the Pitney Bowes Spectrum<sup>™</sup> Technology Platform service.
- **3.** If you have the Address Now Module installed, shut down the Address Now server by going to the Windows services control panel and stopping the Address Now Server service.
- **4.** If you have the Global Sentry Module installed, shut down the Global Sentry server by going to the Windows services control panel and stopping the Global Sentry Database Server service.
- 5. The files in the folder <SpectrumPlatformLocation>\server will be deleted. Before upgrading, review the files and folders in this location and back up any files you have modified. If you are installing the Siebel or SAP modules, be sure to back up existing dataflows, especially any that are customized.
- If you want to change the location where Spectrum<sup>™</sup> Technology Platform is installed, uninstall the existing Spectrum<sup>™</sup> Technology Platform installation first. For instructions on uninstalling, see Removing Spectrum Technology Platform on page 35.
- 7. Run the Spectrum<sup>™</sup> Technology Platform installer to upgrade your system.
- **Note:** Any job or subflow stored in the system during a server upgrade is marked as exposed to provide the same behavior for those jobs and subflows as before the upgrade. Any job or subflow that is exported prior to the upgrade will not be exposed. Therefore, when importing these jobs or subflows back into the system, you must manually expose the imported job or subflow.

## Installing a New Server

Before installing Spectrum<sup>™</sup> Technology Platform, be sure to read the release notes. The release notes contains important compatibility information as well as release-specific installation notes.

- Note: You may encounter installation problems on Windows if the data execution prevention (DEP) setting is not set correctly. The DEP setting must be set to Turn on DEP for essential Windows programs and services only. For instructions on how to change your DEP setting, see the Windows documentation.
- 1. Download Spectrum<sup>™</sup> Technology Platform using the download instructions contained in your welcome letter.
- Extract the downloaded file to a temporary location on the server where you want to install Spectrum<sup>™</sup> Technology Platform.
- 3. Double-click the file install.exe.
- 4. The installer walks you through the installation process.
  - · When prompted, select the modules that you want to install.
    - Make sure that Spectrum<sup>™</sup> Technology Platform is selected.
    - If you are installing the SAP Module you must install these modules: Address Now Module and Advanced Matching Module. The Enterprise Tax Module is optional. The Universal Addressing Module is only required if you will be using the SAP module service SAPValidateAddressWithCandidates.
    - If you are installing the Siebel Module you must install these modules: Advanced Matching Module, Data Normalization Module, and Universal Name Module You may need to install

one or more of these modules depending on the features you have licensed: Address Now Module, Enterprise Geocoding Module, and Universal Addressing Module.

- When prompted, enter the HTTP port that you want to use and then press Enter. The default is 8080. For a complete listing of ports used by Spectrum<sup>™</sup> Technology Platform see System Requirements on page 5.
- If you have access keys, enter them when prompted. Enter one key per line. Note that access keys
  are case sensitive. If you do not have access keys, leave the field blank. Most users do not have
  access keys and instead have license keys.

Note: Access keys expire 21 days after receipt.

5. After the installation completes, the Spectrum<sup>™</sup> Technology Platform server starts automatically. Wait for the server to start up.

You can see when the server has stared up by opening the log file <Spectrum Installation Location>\server\app\repository\logs\wrapper.log and looking for this message:

```
\ensuremath{\mathsf{INFO}} [Server] Pitney Bowes Spectrum(TM) Technology Platform (Version version build) Started
```

- **Important:** Do not attempt to stop the server until after it has fully started for the first time. Stopping the server before it performs an initial startup can cause your installation to become unusable.
- 6. Install your license key. For instructions, see Installing a License Key on page 14.

## License Keys and Access Keys

License keys and access keys grant access to the software and data you have licensed. They are part of a license management system that enables Pitney Bowes Software to administer agreements with you and with data providers. The license management system monitors transaction counts, term limits, and regulatory compliance. Failure to adhere to license restrictions may result in the disabling of the product until compliance is achieved.

Typically you will use a license key, but in some situations you may be given an access key. The differences between a license key and an access key are shown in the following table.

|             | Purpose                                                                                    | Format                                                                                              | Installation Method                                                                                                    |
|-------------|--------------------------------------------------------------------------------------------|----------------------------------------------------------------------------------------------------|----------------------------------------------------------------------------------------------------|
| License Key | Provides long-term<br>access to software<br>pursuant to the terms of<br>your license.      | An encrypted XML document with a file name ending in . key.                                         | The . key file is copied<br>to a folder on the<br>Spectrum <sup>™</sup> Technology<br>Platform server.                                                                                                    |
| Access Key  | Provides temporary<br>access to the software.<br>Most customers do not<br>use access keys. | A string of 17 to 21<br>characters (for example,<br>01-2199949494-XXX or<br>06-2199949494-YYY/ZZZ). | The access key is<br>entered during the<br>installation process by<br>manually typing in the<br>access key or by<br>importing them from a<br>text file. Access keys can<br>also be installed using<br>the access key installer<br>utility. |

#### Table 1: Comparison of License Keys and Access Keys

## Installing a License Key

A license key provides access to your software pursuant to the terms of your license.

Note: When you upgrade an existing Spectrum<sup>™</sup> Technology Platform installation, you may continue to use your existing license key. You do not need to get a new one.

To install a license key:

1. Locate the email containing your license key that you received from Pitney Bowes Software.

**Important:** You must install the license key within 45 days of receiving it. If you do not you will need to contact Pitney Bowes Software for another license key.

2. Copy the . key file to the following directory:

<SpectrumPlatformLocation>\server\app\import

The license key is applied to your system. There is no need to restart your server.

If there was a problem installing the license key, check the log file in:

<SpectrumPlatformLocation>\server\app\repository\logs

Depending on whether the key was processed successfully or there was an error processing the key, the processed key goes into one of these folders:

- <SpectrumPlatformLocation>\server\app\import\archive\license-keys
- <SpectrumPlatformLocation>\server\app\import\error\license-keys

## Installing an Access Key

An access key provides temporary access to the software. Most customers do not use access keys. However, if you have been given an access key there are two ways to install it:

- · During the installation process when prompted
- · After the installation process using the Access Key Installer utility

Note: Access keys expire 21 days after receipt.

The following procedure describes how to use the Access Key Installer utility to install access keys.

- 1. Select Start > Programs > Pitney Bowes > Spectrum<sup>™</sup> Technology Platform > Server > Access Key Installer.
- 2. Enter the access keys.
- 3. Click Install.
- 4. Click Exit when the installation is complete.

## **Using the Silent Installer**

The silent install process allows you to pre-configure the installation process so that it runs without user intervention. Instead of the user responding to prompts from the installation process for information such as the installation location and which modules to install, you specify these responses in a properties file which the installer uses instead of user prompts.

- 1. In the Spectrum<sup>™</sup> Technology Platform installer, browse to the SilentInstaller folder.
- 2. Open the file installer.properties in a text editor.
- **3.** Edit installer.properties as necessary to specify the installation settings you want to use. See the comments in installer.properties for additional information.

4. To run the installer in silent mode, place installer.properties in the same directory as install.exe. When the installer executes it will detect installer.properties and automatically run in silent mode.

Alternatively, you can place installer.properties in different directory and give the absolute path to the property in the command prompt using the -f argument, as follows:

install.exe -f %PathOfPropertyFile%\installer.properties

## **Adding Modules**

Spectrum<sup>™</sup> Technology Platform is designed so that modules can be added as you grow your system over time. For example, you may have one Spectrum<sup>™</sup> Technology Platform module and then license another module a few months later. The second product may be built on a newer version of Spectrum<sup>™</sup> Technology Platform. This will require you to upgrade your version of Spectrum<sup>™</sup> Technology Platform. In another case, the second product is compatible with the installed version. In both cases, the install program recognizes if it needs to upgrade Spectrum<sup>™</sup> Technology Platform and will do so without prompting. If an upgrade is not required, the installer will skip the Spectrum<sup>™</sup> Technology Platform install steps and install the new module.

The process for adding a module is similar to that of a new installation. In both cases you start the installation process by running the Spectrum<sup>™</sup> Technology Platform installer. Note that Spectrum<sup>™</sup> Technology Platform modules do not have their own installer. Instead, you use the Spectrum<sup>™</sup> Technology Platform installer to add modules.

 If the Spectrum<sup>™</sup> Technology Platform server is running, stop the server. To stop the server, right-click the Spectrum<sup>™</sup> Technology Platform icon in the system tray (shown below) and select Stop Server.

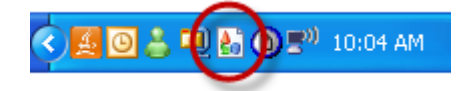

- 2. Launch the Spectrum<sup>™</sup> Technology Platform installer by double-clicking Install.exe. The installer walks you through the installation process.
  - · Select the modules that you want to install. Your currently installed modules are selected.
  - If you have access keys, enter them when prompted. Enter one key per line. Note that access keys
    are case sensitive. If you do not have access keys, leave the field blank. Most users do not have
    access keys. They provide temporary access to the features you have licensed.
- Install any necessary databases for the new product. For more information on installing databases, see Installing Databases on page 17.
- 4. After you install the necessary databases (if any), start Spectrum<sup>™</sup> Technology Platform by right-clicking the Spectrum<sup>™</sup> Technology Platform icon in the system tray and selecting **Start Server**.
- 5. Install the license key for the module. For instructions, see Installing a License Key on page 14.

## **Installing Databases**

After you have installed the server you need to install the databases that support the module(s) you have installed. Databases provide the information that Spectrum<sup>™</sup> Technology Platform modules use to process data, such as postal address data, name data, or geospatial data. For example, if you have installed the Enterprise Geocoding Module, you will need to install databases that contain geospatial data; if you have installed the Universal Addressing Module, you will need to install databases that contain postal data.

#### In this section:

| • | Installing the Address Now Module Database          |
|---|-----------------------------------------------------|
| • | Installing the Advanced Matching Module Database18  |
| • | Installing Data Normalization Module Databases19    |
| • | Installing Enterprise Geocoding Module Databases20  |
| • | Installing Enterprise Routing Module Databases22    |
| • | Installing Enterprise Tax Module Databases          |
| • | Installing the Global Sentry Module Database        |
| • | Installing Location Intelligence Module Databases27 |
| • | Installing Universal Addressing Module Databases27  |
| • | Installing Universal Name Module Databases          |
| • | Using the Database Silent Installer                 |

## Installing the Address Now Module Database

- 1. Copy the liclcs.sbi license file provided by Pitney Bowes Software into the following directory: <SpectrumPlatformLocation>\server\modules\anow\license.
- 2. Make sure no applications are running.
- 3. Stop Spectrum<sup>™</sup> Technology Platform. To do this, right-click the Spectrum<sup>™</sup> Technology Platform icon in the system tray and select **Stop Server**.
- 4. Insert the database DVD containing the database(s) you want to install.

Note: You must install the Postal databases if you want to use the Enhanced databases.

- 5. Select Start > Programs > Pitney Bowes > Spectrum<sup>™</sup> Technology Platform > Modules > Address Now Module > Address Now Data Loader.
- 6. The installation wizard guides you through the rest of the process.
  - Note: The installation location for the Address Now directory defaults to <SpectrumPlatformLocation>\server\modules\anow. Do not change this path or the database will not install correctly.
  - **Note:** When prompted for the location of the Installation Media Directory, be sure to select the directory on the database DVD that contains the kbase folder.
  - **Note:** You may install databases on a mapped drive, but performance will be affected since you will be accessing them on a network rather than accessing them locally.
- 7. When the Data Loader is finished, start the Address Now server by going to Control Panel > Administrative Tools > Services. Right-click the Address Now Server service and select Start.
- After the database installed, start Spectrum<sup>™</sup> Technology Platform. To do this, right-click the Spectrum<sup>™</sup> Technology Platform icon in the system tray and select Start Server.

## Installing the Advanced Matching Module Database

The Advanced Matching Module provides a load utility to install databases. The database files that you install depend on the databases you have licensed.

- **Note:** To install the Advanced Matching Module databases on Windows Server 2008 you need administrator privileges.
- 1. Make sure no applications are running.
- 2. Stop Spectrum<sup>™</sup> Technology Platform. To do this, right-click the Spectrum<sup>™</sup> Technology Platform icon in the system tray and select **Stop Server**.
- Insert the database DVD or download the database from the technical support web site, www.g1.com/support.
  - **Note:** If you download the database from the web site, it will be downloaded as a zip file. Unzip the database before proceeding with the installation.
- 4. Select Start > Programs > Pitney Bowes > Spectrum<sup>™</sup> Technology Platform > Modules > Universal Name and Advanced Matching Modules > Database Load Utility.
- 5. Follow the prompts during the rest of the installation process.
  - **Note:** You may install databases on a mapped drive, but performance will be affected since you will be accessing them on a network rather than accessing them locally.
- 6. Open the file <SpectrumDirectory>\server\bin\wrapper\wrapper.conf in a text editor.

- 7. Increase the Java settings for initial heap size (wrapper.java.initmemory) and maximum heap size (wrapper.java.maxmemory) to reflect the total amount of memory required for the Arabic Plus Pack and Asian Plus Pack.
  - Arabic Plus Pack: 5.5 GB
  - Asian Plus Pack Chinese: 32 MB
  - Asian Plus Pack Japanese: 1.6 GB
  - Asian Plus Pack Korean: 8 MB
  - · Core Names: 1.1 GB
- 8. Save and close wrapper.conf.
- 9. Start Spectrum<sup>™</sup> Technology Platform. To do this, right-click the Spectrum<sup>™</sup> Technology Platform icon in the system tray and select **Start Server**.

## **Installing Data Normalization Module Databases**

The Data Normalization Module provides a load utility to install databases for the Advanced Transformer, Open Parser, and Table Lookup components. The database files that you install depend on the databases you have licensed. Use this list of database tables to determine which files you should download and install. For more information on the tables contained in each database, refer to the reference documentation for each component.

| Stage                | Available Databases                                                                                                    |
|----------------------|----------------------------------------------------------------------------------------------------|
| Advanced Transformer | Data Normalization Module - Base Tables                                                                                                    |
| Open Parser          | <ul> <li>Data Normalization Module - Base Tables</li> <li>Core Names Database</li> <li>Company Names Database</li> <li>Arabic Plus Pack</li> <li>Asian Plus Pack</li> </ul>                                          |
| Table Lookup         | <ul> <li>Data Normalization Module - Base Tables</li> <li>Core Names Database</li> <li>Arabic Plus Pack</li> <li>Asian Plus Pack</li> <li>ZREPLACE (Used by the SAP Module for French address validation)</li> </ul> |

- **Note:** To install the Data Normalization Module databases on Windows Server 2008 you need administrator privileges.
- 1. Make sure no applications are running.
- 2. Stop Spectrum<sup>™</sup> Technology Platform. To do this, right-click the Spectrum<sup>™</sup> Technology Platform icon in the system tray and select **Stop Server**.
- Insert the database DVD or download the database from the technical support web site, www.g1.com/support.
  - **Note:** If you download the database from the web site, it will be downloaded as a zip file. Unzip the database before proceeding with the installation.
- 4. Select Start > Programs > Pitney Bowes > Spectrum<sup>™</sup> Technology Platform > Modules > Data Normalization Module > Database Load Utility.
- 5. Follow the prompts during the rest of the installation process.

- **Note:** You may install databases on a mapped drive, but performance will be affected since you will be accessing them on a network rather than accessing them locally.
- 6. Start Spectrum<sup>™</sup> Technology Platform. To do this, right-click the Spectrum<sup>™</sup> Technology Platform icon in the system tray and select **Start Server**.

## Installing Enterprise Geocoding Module Databases

This module has several databases. You may have one or more of these, depending on the features you have licensed.

## **International Geocoding Databases**

International geocoding databases contain the data necessary to perform geocoding and reverse geocoding for locations outside the U.S. Each country has its own database, and some countries have optional databases that provide enhanced geocoding.

- Note: If you install multiple databases, install each database to a separate folder.
- **Note:** To install the Enterprise Geocoding Module databases on Windows Server 2008 you need administrator privileges.
- 1. Make sure no applications are running.
- Download the database from the Pitney Bowes Software eStore using the link provided in the release announcement or welcome email. You can also download the database from the technical support web site, www.g1.com/support.
- 3. The database is downloaded as a zip file. Unzip the database before proceeding with the installation.
- 4. Run dbloader.exe.
- 5. Follow the prompts during the rest of the installation process.
  - **Note:** Do not install geocoding databases on a network drive. Doing so can cause performance problems.
- **6.** After you install the database files, use the Database Resource tool in the Management Console to define the database as a resource. For more information, see the *Administration Guide*.
- **Note:** If you installed the Australia Geocoded National Address File (G-NAF), you must specify the GNAF123 and GNAF456 as separate paths but in the same database resource in the Management Console.

If you install the Australia Geocoded National Address File (G-NAF), there will be two subfolders: GNAF123 and GNAF456. GNAF123 contains the point-level dictionary. This has the highest precision of geocoding (characterized by Reliability Level 1, 2, or 3.) GNAF456 contains the remainder of address information in G-NAF that does not meet high precision geocoding criteria (characterized by Reliability Level 4, 5, or 6.) We recommend that you use both databases to validate the existence of addresses but only use GNAF123 for parcel-level geocoding. If you do not require parcel-level geocodes you can use GNAF456 for geocoding.

## **U.S. Geocoding Databases**

The U.S. geocoding databases contain the spatial data necessary to perform address standardization and geocoding. You must install at least one of these databases.

• Centrus Enhanced Geocoding—This database consists of TIGER data provided by the U.S. Geological Survey and address data provided by the U.S. Postal Service.

- **TomTom Geocoding**—This database provides more up-to-date data than the Centrus Enhanced Geocoding database. It requires an additional license. The data is provided by TomTom, a third-party provider of spatial data, and postal data from the U.S. Postal Service.
- NAVTEQ Geocoding—This database provides more up-to-date data than the Centrus Enhanced Geocoding database. It requires an additional license. NAVTEQ data is provided by NAVTEQ, a third-party provider of spatial data. For more information about these databases, contact your sales representative.
- **ZIP + 4 Centroid**—This database provides only address standardization and ZIP + 4 centroid matching. It does not provide street-level matching.

These databases use proprietary files called GSD files. For ZIP Code centroid matching, the files us.Z9 contains all the centroid info for all states and normally has a z9 extension.

Each geocoding database has an optional Statewide Intersections Index. The Statewide Intersection Index is designed to enable fast intersection identification on a statewide basis. For example, the Statewide Intersection Index will allow the database search for "1st and Main St, CO" and return a list of possible matches in Colorado more quickly than searching the entire geocoding database for each instance of the intersection.

- **Note:** To install the Enterprise Geocoding Module databases on Windows Server 2008 you need administrator privileges.
- 1. Make sure no applications are running.
- Download the database from the Pitney Bowes Software eStore using the link provided in the release announcement or welcome email. You can also download the database from the technical support web site, www.g1.com/support.
- 3. The database is downloaded as a zip file. Unzip the database before proceeding with the installation.
- 4. Run DataSets.exe. The installation wizard guides you through the rest of the process.

**Note:** You may install databases on a mapped drive, but performance will be affected since you will be accessing them on a network rather than accessing them locally.

**5.** After you install the database files, use the Database Resource tool in the Management Console to define the database as a resource. For more information, see the *Administration Guide*.

## **U.S. Reverse Geocoding Databases**

If you are licensed for Reverse Geocode US Location, you need additional data files called gsx files. The data installation wizard prompts you to create these files. If you choose not to create these files you must run the batchind utility after installing the geocoding database. This utility creates the reverse geocoding files. This utility can be found in the folder where you installed the geocoding database.

## Points Databases (U.S. Only)

Points databases contain data for locating the center of a parcel. These databases provides enhanced geocoding accuracy for internet mapping, property and casualty insurance, telecommunications, utilities, and others.

- **Centrus Points**—This database contains the data necessary to locate the center of a parcel or building. It does not contain assessor's parcel number (APN) or elevation data.
- · Centrus Elevation—This database contains the same data as Centrus Points, plus elevation data.
- Centrus Enhanced Points—This database contains the same data as Centrus Points, plus APN data.
- Centrus Premium Points—This database contains the same data as Centrus Points, plus both APN and elevation data.
- Centrus TomTom Points Database—The data in this database is provided by TomTom, a third-party provider of spatial data.

- **Note:** To install the Enterprise Geocoding Module databases on Windows Server 2008 you need administrator privileges.
- 1. Make sure no applications are running.
- Insert the database DVD or download the database from the technical support web site, www.g1.com/support.
  - **Note:** If you download the database from the Pitney Bowes Software web site, it will be downloaded as a zip file. Unzip the database before proceeding with the installation.
- 3. Run Setup.exe. The installation wizard guides you through the rest of the process.
  - **Note:** You may install databases on a mapped drive, but performance will be affected since you will be accessing them on a network rather than accessing them locally.
- After you install the database files, use the Database Resource tool in the Management Console to define the database as a resource. For more information, see Spectrum<sup>™</sup> Technology Platform Administration Guide.

## Early Warning System (U.S. Only)

The USPS provides free Early Warning System (EWS) data to prevent matching errors due to the age of the address information in the .gsd files. The USPS creates a new EWS data set each week that you can download from the USPS website (**ribbs.usps.gov**).

To install the Early Warning System (EWS) database rename the database file from OUT to EWS.txt and place it in the same folder as the primary database.

## Installing Enterprise Routing Module Databases

- 1. Make sure no applications are running.
- Insert the database DVD or download the database from the technical support web site, www.g1.com/support.
  - **Note:** If you download the database from the technical support web site, it will be downloaded as a zip file. Unzip the database before proceeding with the installation.
- 3. Run dbloader.exe.
- 4. Follow the prompts during the rest of the installation process.
  - **Note:** You may install databases on a mapped drive, but performance will be affected since you will be accessing them on a network rather than accessing them locally.

## Installing Enterprise Tax Module Databases

Depending on the features you have licensed, you need to install one or more of these databases:

## Installing Master Files, Taxware, Vertex, and Boundary Files

 Download the database from the Pitney Bowes Software eStore using the link provided in the release announcement or welcome email. You can also download the database from the technical support web site, www.g1.com/support.

- 2. The database is downloaded as a zip file. Unzip the database before proceeding with the installation.
- 3. Select Start > Programs > Pitney Bowes > Spectrum<sup>™</sup> Technology Platform > Modules > Spectrum<sup>™</sup> Technology Platform Enterprise Tax Module > Database Load Utility.
- 4. Select the database you want to install:
  - **GeoTAX Master Files**—The master files are the main data files used by the Enterprise Tax module. They identify all geographic components associated with a street address, such as the latitude/longitude, census tract, and block group. The GeoTAX master files are on the disc labeled "GeoTAX Subscription."
  - **Boundary File**—Boundary files provide additional data about locations of special tax districts: Special Purpose Tax Districts (SPD.txb), Insurance Premium Tax Districts (IPD.txb), Payroll Tax Districts (PAY.txb), and Personal Property Tax Districts (PTD.txb).
  - Taxware<sup>®</sup> cross reference file—Select this option to install the Taxware<sup>®</sup> sales tax cross-reference file. Sales tax cross-reference files allow you to use the Enterprise Tax module to determine tax jurisdictions for a given address, then use Taxware<sup>®</sup> software to determine the sales tax rates for those jurisdictions.
  - Vertex<sup>®</sup> cross reference file—Select this option to install the Vertex<sup>®</sup> cross-reference file if you obtained the file from Vertex. Sales tax cross-reference files allow you to use the Enterprise Tax module to determine tax jurisdictions for a given address, then use Vertex<sup>®</sup> software to determine the sales tax rates for those jurisdictions.
  - **PBBI Vertex**<sup>®</sup> cross reference file—Select this option to install the Vertex<sup>®</sup> cross-reference file supplied by Pitney Bowes Software.
- 5. In the Source directory or file field, specify the location of the database file you want to install.
- 6. In the Destination directory field, specify the location where you want to install the database file.
  - **Note:** You may install databases on a mapped drive, but performance will be affected since you will be accessing them on a network rather than accessing them locally.
- 7. Click Next.
- 8. In Management Console, open the Enterprise Tax Module database resource tool and define a database resource that includes the database you just installed. Be sure to update Assign GeoTAX Info to use the new database resource.

## **Installing Florida Format Files**

You can obtain the Florida format files from the Florida Department of Revenue. The Florida Department of Revenue compiles the database based on county.

- 1. Download the files from the Florida website at: pointmatch.state.fl.us.
- 2. Unzip the downloaded files and transfer them to the server.

Note: Be sure to FTP your files in binary format.

- **3.** Combine the county files into a single file if you downloaded more than one county. If you downloaded the entire state list, you have approximately 67 files. You must combine all the files into one file.
- 4. Select Start > Programs > Pitney Bowes > Spectrum<sup>™</sup> Technology Platform > Modules > Spectrum<sup>™</sup> Technology Platform Enterprise Tax Module > Database Load Utility.
- 5. Select State supplied Florida format file.
- 6. In the Source directory or file field, specify the location of the database file you want to install.
- 7. In the Destination directory field, specify the location where you want to install the database file.
  - **Note:** You may install databases on a mapped drive, but performance will be affected since you will be accessing them on a network rather than accessing them locally.
- 8. Click Next.

## Installing TS-158 Format Files

The Federation of Tax Administrators (FTA) maintains a website with links to all data sources that use the TS-158 format.

- 1. Download the files from: geotax.state.fl.us/dorPubldx.jsp.
- 2. Unzip the downloaded files and transfer them to the Spectrum<sup>™</sup> Technology Platform server.
- **3.** State files are often broken up into individual county files. Combine all state and/or county files into a single file.
- 4. Select Start > Programs > Pitney Bowes > Spectrum<sup>™</sup> Technology Platform > Modules > Spectrum<sup>™</sup> Technology Platform Enterprise Tax Module > Database Load Utility.
- 5. Select State supplied TS-158 format file.
- 6. In the Source directory or file field, specify the location of the database file you want to install.
- 7. In the Destination directory field, specify the location where you want to install the database file.
  - **Note:** You may install databases on a mapped drive, but performance will be affected since you will be accessing them on a network rather than accessing them locally.
- 8. Click Next.

## Installing the GeoTAX Auxiliary File

The GeoTAX Auxiliary file contains new addresses that have not yet been added to the Master File. It provides the most up-to-date address data possible.

- 1. Download the database from the Pitney Bowes Software eStore using the link provided in the release announcement or welcome email. You can also download the database from the technical support web site, www.g1.com/support.
- 2. The database is downloaded as a zip file. Unzip the database before proceeding with the installation.
- 3. Select Start > Programs > Pitney Bowes > Spectrum<sup>™</sup> Technology Platform > Modules > Spectrum<sup>™</sup> Technology Platform Enterprise Tax Module > Database Load Utility.
- 4. Select GeoTAX auxiliary file.
- 5. In the Source directory or file field, specify the location of the database file you want to install.
- 6. In the Destination directory field, specify the location where you want to install the database file.
  - **Note:** You may install databases on a mapped drive, but performance will be affected since you will be accessing them on a network rather than accessing them locally.
- 7. Click Next.

The program produces a database file called G1GTAX2 and G1GTAX2.vix. The Enterprise Tax Module can now use the auxiliary file for matching.

8. In Management Console, open the Enterprise Tax Module database resource tool and define a database resource that includes the database you just installed. Be sure to update Assign GeoTAX info to use the new database resource.

## Installing a User Auxiliary File

A user-defined auxiliary file contains addresses that override the results from master files in street-level matching.

- 1. Select Start > Programs > Pitney Bowes > Spectrum<sup>™</sup> Technology Platform > Modules > Spectrum<sup>™</sup> Technology Platform Enterprise Tax Module > Database Load Utility.
- 2. Select User auxiliary file.
- 3. In the Source directory or file field, specify the location of the database file you want to install.
- 4. In the Destination directory field, specify the location where you want to install the database file.

**Note:** You may install databases on a mapped drive, but performance will be affected since you will be accessing them on a network rather than accessing them locally.

- 5. Click Next.
- 6. The program creates the file G1GTAUX.
- In Management Console, open the Enterprise Tax Module database resource tool and define a database resource that includes the database you just installed. Be sure to update Assign GeoTAX info to use the new database resource.

## Installing Payroll Tax Correspondence Files

Payroll tax correspondence files, also called payroll tax cross-reference files, allow you to use third-party software to determine the payroll tax rates for the tax jurisdictions returned by Assign GeoTAX Info.

- 1. Download the database from the Pitney Bowes Software eStore using the link provided in the release announcement or welcome email. You can also download the database from the technical support web site, www.g1.com/support.
- 2. The database is downloaded as a zip file. Unzip the database before proceeding with the installation.
- 3. Select Start > Programs > Pitney Bowes > Spectrum<sup>™</sup> Technology Platform > Modules > Spectrum<sup>™</sup> Technology Platform Enterprise Tax Module > Database Load Utility.
- 4. Select Payroll tax correspondence file.
- 5. In the Source directory or file field, specify the location of the database file you want to install.
- 6. In the Destination directory field, specify the location where you want to install the database file.
  - **Note:** You may install databases on a mapped drive, but performance will be affected since you will be accessing them on a network rather than accessing them locally.
- 7. Click Next.
- 8. The program produces a database files called G1GTPTC and G1GTPTC.vix.
- **9.** In Management Console, open the Enterprise Tax Module database resource tool and define a database resource that includes the database you just installed. Be sure to update Assign GeoTAX info to use the new database resource.

## Installing the Global Sentry Module Database

The following databases are required to run Global Sentry in real-time mode:

- · globalsentrydb.script
- globalsentrydb.properties

The following databases are required to run Global Sentry in batch mode:

- globalsentrydb.script
- · globalsentrydb.properties
- globalsentrydb.addresses.csv
- globalsentrydb.fullnames.csv
- globalsentrydb.ids.csv
- globalsentrydb.names.csv

In addition, you must install the Data Normalization Module databases to use Global Sentry. For instructions, see **Installing Data Normalization Module Databases** on page 19.

- 1. Open the Windows services control panel and stop the service Global Sentry Database Server.
- Stop Spectrum<sup>™</sup> Technology Platform. To do this, right-click the Spectrum<sup>™</sup> Technology Platform icon in the system tray and select Stop Server.

 Insert the database DVD or download the database from the technical support web site, www.g1.com/support.

**Note:** If you download the database from the Pitney Bowes Software web site, it will be downloaded as a zip file. Unzip the database before proceeding with the installation.

- 4. Select Start > Programs > Pitney Bowes > Spectrum<sup>™</sup> Technology Platform > Modules > Global Sentry Module > Database Load Utility.
- 5. Follow the prompts during the rest of the installation process.

**Note:** You may install databases on a mapped drive, but performance will be affected since you will be accessing them on a network rather than accessing them locally.

- 6. Start Spectrum<sup>™</sup> Technology Platform. To do this, right-click the Spectrum<sup>™</sup> Technology Platform icon in the system tray and select **Start Server**.
- 7. Open the Windows services control panel and start the service Global Sentry Database Server.
- After installing the Global Sentry Module database, you must configure a JDBC connection in the Spectrum<sup>™</sup> Technology Platform Management Console. Go to Start > Settings > Control Panel > Administrative Tools > Services to verify that the Global Sentry Database is running.
- 9. Open Management Console by clicking Start > Programs > Pitney Bowes > Spectrum<sup>™</sup> Technology Platform > Client Tools > Management Console.
- 10. Under Resources, select JDBC Drivers.
- 11. Click Add.
- 12. Type the JDBC properties in the applicable text box:
  - JDBC driver configuration name: HSQLDB
  - JDBC driver class name: org.hsqldb.jdbcDriver
  - Connection string template: jdbc:hsqldb:hsql://\${host}:\${port}/\${instance}
- **13.** Add the following driver file:
  - file:<SpectrumPlatformLocation>/GlobalSentryDatabase/lib/hsqldb.jar
- 14. Add the following Connection properties:
  - a) Click Add. In the JDBC Connection property dialog box, type "Password" in both the Label and the Property Token fields and click OK.
  - b) Click Add. In the JDBC Connection property dialog box type "User" in the Label and the Property Token fields and click OK.
- 15. Click OK.
- 16. Under Resources, click Connections.
- 17. Click Add.
- **18.** Define the following connection properties:
  - Connection name: Global Sentry
  - · Database driver: select the HSQLDB JDBC driver that you created in the previous steps.
- 19. Enter the following values in the Connection Properties dialog box:
  - user: sa
  - · password: <there is no password>
  - host: localhost or <your server name>
  - port: 9001
  - · instance: globalsentrydb
- **20.** Click **Test** to verify the connection works.
- 21. Click OK, then click OK again.

## Installing Location Intelligence Module Databases

- 1. Place the data on the file system, or install the data into a database.
- Use the Named Connection and Named Table tools in the Location Intelligence Module section of the Management Console to define the database resources. For more information, see the "Configuring Database Resources" chapter of the Spectrum<sup>™</sup> Technology Platform Administration Guide on support.pb.com.

## Installing Universal Addressing Module Databases

This procedure describes how to install databases used by Get Candidate Addresses, Get City State Province, Get Postal Codes, Validate Address, and Validate Address AUS. For instructions on installing databases used by Validate Address Global, see **Installing Validate Address Global Databases** on page 27. For instructions on installing databases used by Validate Address Loqate, see **Installing Validate Address Loqate Databases** on page 28.

- **Note:** To install the Universal Addressing Module databases on Windows Server 2008 you need administrator privileges.
- 1. Make sure no applications are running.
- Download the database from the Pitney Bowes Software eStore using the link provided in the release announcement or welcome email. You can also download the database from the technical support web site, www.g1.com/support.
- 3. The database is downloaded as a zip file. Unzip the database before proceeding with the installation.
- 4. Select Start > Programs > Pitney Bowes > Spectrum<sup>™</sup> Technology Platform > Modules > Universal Addressing Module > Database Load Utility.
- 5. Follow the prompts during the rest of the installation process.
  - **Note:** You may install databases on a mapped drive, but performance will be affected since you will be accessing them on a network rather than accessing them locally.
- 6. If you choose to install Residential Delivery Indicator, an optional database that you license directly from the U.S. Postal Service, you are prompted for the nine-digit RDI table and the eleven-digit RDI table. These are called rts.hs9 and rts.hs11, respectively, and they are provided by the U.S. Postal Service.

## Installing Validate Address Global Databases

This procedure describes how to install the databases used by the Validate Address Global stage. For instructions on installing databases used by other Universal Addressing Module stages, see the Spectrum<sup>™</sup> Technology Platform Administration Guide.

- Download the database from the Pitney Bowes Software eStore using the link provided in the release announcement or welcome email. You can also download the database from the technical support web site, www.g1.com/support.
- 2. The database is downloaded as a zip file. Unzip the database before proceeding with the installation.
- 3. Unzip the database file to the location you want. The database zip files are:
  - VAGlobal-EMEA.zip—Contains the data for Europe, Middle East, and Africa.
  - VAGlobal-APAC.zip—Contains the data for Asia-Pacific.
  - VAGlobal-Americas.zip—Contains the data for the Americas.
  - **Note:** You may install databases on a network share, but performance will be affected since you will be accessing them on a network rather than accessing them locally.

- 4. To install the unlock code:
  - a) Open the following file in a text editor:

<SpectrumLocation>\server\modules\addressglobal\conf\unlockcodes.txt

- b) Enter your unlock codes, one per line.
- c) Save and close the file.

## Installing Validate Address Loqate Databases

This procedure describes how to install the databases used by the Validate Address Loqate stage. For instructions on installing databases used by other Universal Addressing Module stages, see the *Spectrum<sup>™</sup> Technology Platform Administration Guide*.

- 1. Download the database from the Pitney Bowes Software eStore using the link provided in the release announcement or welcome email. You can also download the database from the technical support web site, www.g1.com/support.
- 2. The database is downloaded as a zip file. Unzip the database before proceeding with the installation.
- **3.** Unzip the database file(s) to the location you want. If you are installing data from multiple zip files or discs, be sure to unzip them all to the same location. The database zip files are:
  - · LQ0-Contains general database setup files.

Note: Regardless of which set of data you use, the files in LQ0 must be installed.

- LQ1—Contains the data for Middle East, Africa, and Asia-Pacific.
- · LQ2-Contains the data for the Caribbean, Central America, and parts of North America.
- LQ3—Contains the data for Eastern and parts of Western Europe.
- · LQ4—Contains the data for South America and parts of North America.
- LQ5—Contains the data for parts of Western Europe.
- **Note:** You may install databases on a mapped drive, but performance will be affected since you will be accessing them on a network rather than accessing them locally.
- 4. From the location where you extracted the database files, click **install.exe**. This will launch the Loqate Installer.
- 5. Follow the prompts during the rest of the installation process.

## Installing Universal Name Module Databases

The Universal Name Module provides a load utility to install databases. The database files that you load depend on the databases you have licensed.

- **Note:** To install the Universal Name Module databases on Windows Server 2008 you need administrator privileges.
- 1. Make sure no applications are running.
- 2. Stop Spectrum<sup>™</sup> Technology Platform. To do this, right-click the Spectrum<sup>™</sup> Technology Platform icon in the system tray and select **Stop Server**.
- 3. Insert the database DVD or download the database from the technical support web site, www.g1.com/support.
  - **Note:** If you download the database from the web site, it will be downloaded as a zip file. Unzip the database before proceeding with the installation.
- 4. Select Start > Programs > Pitney Bowes > Spectrum<sup>™</sup> Technology Platform > Modules > Universal Name and Advanced Matching Modules > Database Load Utility.
- 5. Follow the prompts to complete the installation process. The database files are you can install are:

- Arabic Plus Pack: g1-cdq-cjki-arabic-<date>.jar
- Asian Plus Pack Chinese: g1-cdq-cjki-chinese-<date>.jar
- Asian Plus Pack Japanese: g1-cdq-cjki-japanese-<date>.jar
- Asian Plus Pack Korean: g1-cdq-cjki-korean-<date>.jar
- Core Names Database: g1-cdq-nomino-base-<date>.jar
- **Note:** You may install databases on a mapped drive, but performance will be affected since you will be accessing them on a network rather than accessing them locally.
- 6. Open the file <SpectrumDirectory>\server\bin\wrapper\wrapper.conf in a text editor.
- Increase the Java settings for initial heap size (wrapper.java.initmemory) and maximum heap size (wrapper.java.maxmemory) to reflect the total amount of memory required for the Arabic Plus Pack and Asian Plus Pack.
  - Arabic Plus Pack: 5.5 GB
  - Asian Plus Pack Chinese: 32 MB
  - Asian Plus Pack Japanese: 1.6 GB
  - · Asian Plus Pack Korean: 8 MB
  - · Core Names: 1.1 GB
- 8. Save and close wrapper.conf.
- 9. Start Spectrum<sup>™</sup> Technology Platform. To do this, right-click the Spectrum<sup>™</sup> Technology Platform icon in the system tray and select **Start Server**.

## Using the Database Silent Installer

The silent install process allows you to pre-configure the database installation process so that it runs without user intervention. Instead of responding to prompts from the installation process for information such as the installation location, you specify these responses in a properties file which the installer uses instead of user prompts.

- 1. In the Spectrum<sup>™</sup> Technology Platform installer server installer (not the database installer), browse to the SilentInstaller folder.
- Using a text editor, open the properties file for the database you want to install.

For example, if you want to configure a silent installer for the Loqate database, open the properties file uam\_loqate.installer.properties.

- **3.** Edit the properties file as necessary to specify the installation settings you want to use. See the comments in the properties file for additional information.
- 4. To run the installer in silent mode, place the properties file in the same directory as the database installer's install.exe file. When the installer executes it will detect the properties file and automatically run in silent mode.

Alternatively, you can place the properties file in different directory and give the absolute path to the property in the command prompt using the -f argument, as follows:

install.exe -f %PathOfPropertyFile%\installer.properties

**Note:** When you run the silent installer, the command prompt is returned to you immediately even though the installer is still running. If you want to have the installer hold the command prompt until the installer completes, run the installer through a batch file instead of directly at the command line.

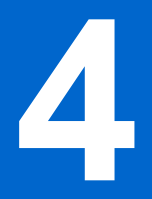

# Installing the Client Tools

| In this | section:                    |    |
|---------|-----------------------------|----|
| •       | Installing the Client Tools | 32 |

## **Installing the Client Tools**

The Spectrum<sup>™</sup> Technology Platform client tools are Windows applications that you use to administer your server and design and run dataflows and process flows. You must install your Spectrum<sup>™</sup> Technology Platform server before installing the client tools.

Before installing, be sure to read the release notes. The release notes contains important compatibility information as well as release-specific installation notes.

This procedure describes how to install the following client tools:

- Enterprise Designer— Use Enterprise Designer to create, modify, and run dataflows.
- **Management Console**—Use the Management Console to perform administrative tasks such as setting service defaults, scheduling jobs, managing users and security, and so on.
- Interactive Driver—Use Interactive Driver to test different processing settings. Interactive Driver allows you to run a small number of records through a process to preview the result.
- Job Executor—Job Executor is a command line tool that allows you to run a job from a command line or script. The job must have been previously created and saved on Spectrum<sup>™</sup> Technology Platform using Enterprise Designer.
- **Process Flow Executor**—Process Flow Executor is a command line tool that allows the execution of a process flow from a command line or script. The process flow must have been previously created and saved on Spectrum<sup>™</sup> Technology Platform using Enterprise Designer.

To install the client tools:

1. Open a web browser and go to the Spectrum<sup>™</sup> Technology Platform Welcome Page at: http://<servername>:<port>

For example, if you installed Spectrum<sup>™</sup> Technology Platform on a computer named "myspectrumplatform" and it is using the default HTTP port 8080, you would go to:

http://myspectrumplatform:8080

2. Click Platform Client Tools.

# **Installing the Client API**

| In this section: |  |  |
|------------------|--|--|
|                  |  |  |

## **Installing the Client API**

The Client API is used to integrate Spectrum<sup>™</sup> Technology Platform functionality into your applications. If you will be creating your own program to call Spectrum<sup>™</sup> Technology Platform, you need to install the Spectrum<sup>™</sup> Technology Platform Client API on the system where you will be developing your application. The Client API allows access to Spectrum<sup>™</sup> Technology Platform through several programming languages, including Java, C++, and web services.

- 1. Open the folder where you have downloaded the Spectrum<sup>™</sup> Technology Platform Client API installer.
- 2. Double-click the sdkinst.exe file.
- 3. The installer guides you through the installation process.

# 6

## Removing Spectrum Technology Platform

## In this section:

| • | Removing the Server       | .36 |
|---|---------------------------|-----|
| • | Removing the Client Tools | .36 |
| • | Removing the Client API   | .36 |

## **Removing the Server**

Before uninstalling any product, back up any files you may need in the future. Uninstalling Spectrum<sup>™</sup> Technology Platform will remove any job definitions and server-default changes you may have made.

1. If the Spectrum<sup>™</sup> Technology Platform server is running, stop the server. To stop the server, right-click the Spectrum<sup>™</sup> Technology Platform icon in the system tray (shown below) and select **Stop Server**.

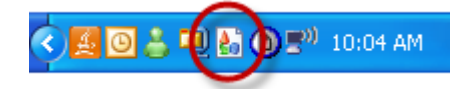

2. Go to Start > Programs > Pitney Bowes > Spectrum<sup>™</sup> Technology Platform > Server and select Uninstall Pitney Bowes Spectrum<sup>™</sup> Technology Platform.

Note: Some Java files will not be removed because the uninstall process itself uses them.

3. If there are any client tools that you want to uninstall, see Removing the Client Tools on page 36.

## **Removing the Client Tools**

- 1. Back up any files you may need in the future.
- 2. Use the Windows Add/Remove Programs control panel to uninstall the Spectrum<sup>™</sup> Technology Platform client tools or Client API.

## **Removing the Client API**

Use the Windows Add/Remove Programs control panel to uninstall the Spectrum<sup>™</sup> Technology Platform Client API.

# **Configuring SAP and Siebel**

## In this section:

| • | Configuring | SAP    | .38 |
|---|-------------|--------|-----|
| • | Configuring | Siebel | .45 |

## **Configuring SAP**

To configure the SAP Module and your SAP system,

- 1. Import .SAR Files on page 39
- 2. Configure the SAP GUI on page 39
- 3. Configure SAP Web Dynpro on page 43
- 4. Configure SAP ICWC on page 44

## **Import Dataflow Files**

When you install the SAP Module, several dataflow files are automatically installed. Other dataflow files must be manually copied into Spectrum<sup>™</sup> Technology Platform.

- 1. If you are adding the Address Now Module, Enterprise Tax Module, or Universal Addressing Module to an existing installation,
  - a) Open Spectrum<sup>™</sup> Technology Platform Enterprise Designer.
  - b) Select View > Server Explorer.
  - c) Delete this dataflow: SAPValidateAddressWithCandidates.
- 2. Go to: <SpectrumPlatformLocation>\server\modules\dataflows\sap.
- 3. Review the following table then copy the applicable dataflow files to:

<SpectrumPlatformLocation>\server\app\import

| If you are installing this set of modules                                                                 | Copy these dataflow files to the import folder                                                                                                    |
|----------------------------------------------------------------------------------------------------|----------------------------------------------------------------------------------------------------|
| Address Now Module                                                                                        | SAPValidateAddressWithCandidates.ANOW.df                                                                                                    |
| Address Now Module<br>Universal Addressing Module                                                         | SAPGenerateCASSReport.df<br>SAPValidateAddressWithCandidates.ANOW.df<br>SAPValidateAddressWithCandidates.UAM.df                                                                   |
| Address Now Module<br>Enterprise Geocoding Module                                                         | SAPValidateAddressWithCandidates.ANOW_EGM.df                                                                                                    |
| Address Now Module<br>Enterprise Geocoding Module<br>Universal Addressing Module                          | SAPValidateAddressWithCandidates.UAM_ANOW_EGM.df                                                                                                    |
| Address Now Module<br>Enterprise Tax Module<br>Universal Addressing Module                                | SAPAssignGeoTAXInfo.df<br>SAPBatchAssignGeoTAXInfo.df<br>SAPGenerateCASSReport.df<br>SAPValidateAddressAndAssignGeoTAXInfo.df<br>SAPValidateAddressWithCandidates.UAM_ANOW_ETM.df |
| Address Now Module<br>Enterprise Geocoding Module<br>Enterprise Tax Module<br>Universal Addressing Module | SAPValidateAddressWithCandidates.UAM_ANOW_ETM_EGM.df                                                                                                    |
| Universal Addressing Module without Loqate                                                                | SAPGenerateCASSReport.df<br>SAPValidateAddressWithCandidate_UAM.df                                                                                                    |

| If you are installing this set of modules                                                          | Copy these dataflow files to the import folder                                                                                                    |
|----------------------------------------------------------------------------------------------------|----------------------------------------------------------------------------------------------------|
| Universal Addressing Module<br>without Loqate<br>Enterprise Tax Module                             | SAPAssignGeoTAXInfo.df<br>SAPBatchAssignGeoTAXInfo.df<br>SAPGenerateCASSReport.df<br>SAPValidateAddressAndAssignGeoTAXInfo.df<br>SAPValidateAddressWithCandidates.UAM_ETM.df |
| Universal Addressing Module with Loqate                                                            | ValidateAddressWithCandidates_UAM_Loqate.df                                                                                                    |
| Universal Addressing Module with<br>Loqate<br>Enterprise Geocoding Module                          | ValidateAddressWithCandidates_UAM_Loqate_EGM.df                                                                                                    |
| Universal Addressing Module with<br>Loqate<br>Enterprise Tax Module                                | ValidateAddressWithCandidates_UAM_Loqate_ETM.df                                                                                                    |
| Universal Addressing Module with<br>Loqate<br>Enterprise Geocoding Module<br>Enterprise Tax Module | ValidateAddressWithCandidates_UAM_Loqate_EGM_ETM.df                                                                                                    |
| Universal Addressing Module,<br>Loqate only                                                        | ValidateAddressWithCandidates_Loqate.df                                                                                                    |
| Universal Addressing Module,<br>Loqate only<br>Enterprise Geocoding Module                         | ValidateAddressWithCandidates_Loqate_EGM.df                                                                                                    |
| Enterprise Geocoding Module                                                                        | GeocodeUSAddressWithCandidates.df<br>ValidateAddressWithCandidates_EGM.df                                                                                                    |
| Enterprise Tax Module                                                                              | ValidateAssignGeoTAXInfo.df<br>SAPBatchAssignGeoTAXInfo.df                                                                                                    |

**Note:** If errors occur in Management Console or Enterprise Designer, delete the contents of <WindowsTemporaryDirectory>\g1Assemblies, where <WindowsTemporaryDirectory> is one of the following: %TMP%, %TEMP%, %USERPROFILE%, or the Windows directory. Typically, C:\Documents and Settings\<USERNAME>\Local Settings\Temp\g1Assemblies. After you delete the contents of this folder log in again.

## Import .SAR Files

A .SAR file is a file that contains a third-party add-on package for SAP, such as the Spectrum<sup>™</sup> Technology Platform SAP Module. The .SAR file is located on the Spectrum<sup>™</sup> Technology Platform installer in the SAP Objects folder. For information on importing .SAR files into SAP applications, see your SAP Basis administrator.

## Configure the SAP GUI

Before continuing make sure that you have done the following:

- Either the SAP ECC or SAP CRM environment is available
- The SAR file has been deployed

- **1.** Activate the BC sets.
  - a) Log-on to the client where the settings for the Spectrum<sup>™</sup> Technology Platform SAP Module is to be configured.
  - b) Enter the T-Code SCPR20 to activate Business Configuration (BC) sets. This will place the default entries on the Spectrum<sup>™</sup> Technology Platform customizing tables. Enter the BC Set /HSGRP1/BCSET\_BC\_BAS\_PV. Activate it with the options Overwrite Data and Default Mode.

| 🖙 Activation Options                       |                                | ×                                |
|--------------------------------------------|--------------------------------|----------------------------------|
| Caution You have s<br>records will be crea | you continue, new data ritten. |                                  |
| Activation Information /                   |                                | Activation Options               |
| Activated By:                              | FSALVADOR                      | Overwrite Data                   |
| Date/Time:                                 | 15.09.2008 / 16:06:05          | Overwrite All Data               |
| System/Client:                             | DC6 / 100                      | O Default Values not Overwritten |
| Workbench Regst:                           | Not Required                   |                                  |
| Customizing Regst:                         | DC6K900105                     | Select Activation Mode           |
| Activation Links:                          | Create Locally                 | Default Mode (Reccomend)         |
|                                            |                                | O Expert Mode                    |
| Activation Languages:                      | German                         |                                  |
|                                            | English                        |                                  |
|                                            |                                |                                  |
|                                            |                                |                                  |
|                                            |                                |                                  |
|                                            |                                |                                  |

- c) After activating the BC set for Postal Validation, select and activate the remaining BC Sets (/HSGRP1/BCSET\_BC\_BAS\_DES, /HSGRP1/BCSET\_BC\_BAS\_GTX, /HSGRP1/BCSET\_BUPA\_CUSTOM, /HSGRP1/MERGE\_SETTINGS) with the Activation Options set to Overwrite Data and Expert Mode.
- 2. Set Up the RFC destination.
  - a) Go to transaction SM59. Click Create.
  - b) Complete the details of the RFC. Enter any valid name in RFC Destination, select G (HTTP connection to external server) in Connection Type and add a short description in Description 1, and then press Enter.
  - c) On the Technical Settings tab, in the Target Host field, enter the computer name or IP Address of the server where the Spectrum<sup>™</sup> Technology Platform server was installed. In the Service No field enter 8080.

| FC Destinati                                                                                                    | ion                         | SPE               | CIRC               | <b>NNR</b> .( | 0        |          |     |                             |         |      |   |  |
|----------------------------------------------------------------------------------------------------|-----------------------------|-------------------|--------------------|---------------|----------|----------|-----|-----------------------------|---------|------|---|--|
| Connection Test  🂖                                                                                                    | 2                           |                   |                    |               |          |          |     |                             |         |      |   |  |
| RFC Destination                                                                                                    | 6                           | ЗРЕСТ<br>НТТР С   | RUM6.0<br>onnectio | in to Exte    | ernal Se | rv       | De  | escription                  |         |      |   |  |
| Description 1<br>Description 2<br>Description 3                                                                                     | Spect                       | rum               |                    |               |          |          |     |                             |         |      |   |  |
|                                                                                                    |                             |                   |                    |               |          |          |     |                             |         |      |   |  |
| Administration                                                                                                    | Teo                         | :hnical           | Settings           | Lo            | igon & S | Security | Spe | ecial Option:               | s       |      |   |  |
| Administration                                                                                                    | Teo<br>ngs                  | chnical           | Settings           | Lo            | )gon & S | Security | Spe | ecial Option:               | S       | 0000 | ] |  |
| Administration<br>Target System Settin<br>Target Host<br>Path Prefix                                                                | Teo<br>ngs<br>152.          | hnical            | Settings<br>8.200  |               | ogon & S | Security | Spe | ecial Option:<br>Service No | S<br>). | 8080 |   |  |
| Administration<br>Target System Settin<br>Target Host<br>Path Prefix                                                                | Teo<br>ngs<br>152.          | :hnical<br>144.21 | Settings<br>8.200  |               | ogon & S | Security | Spe | ecial Option:               | S<br>). | 8080 |   |  |
| Administration<br>Target System Settir<br>Target Host<br>Path Prefix<br>HTTP Proxy Options<br>Global Configura                      | Teo<br>ngs<br>152.          | :hnical           | Settings<br>8.200  | Lo            | ogon & S | Security | Spe | Service No                  | s<br>). | 8080 |   |  |
| Administration<br>Target System Settin<br>Target Host<br>Path Prefix<br>HTTP Proxy Options<br>Global Configura<br>Proxy Host        | Teo<br>ngs<br>152.<br>ation | :hnical           | Settings<br>8.200  |               | ogon & S | Security | Spe | Service No                  | S<br>D. | 8080 |   |  |
| Administration Target System Settin Target Host Path Prefix HTTP Proxy Options Global Configura Proxy Host Proxy Service            | Teo<br>ngs<br>152.          | 2 144.21          | Settings<br>8.200  |               | ogon & S | Security | Spe | Service No                  | S<br>). | 8080 |   |  |
| Administration Target System Settin Target Host Path Prefix HTTP Proxy Options Global Configura Proxy Host Proxy Service Proxy User | Tec<br>ngs<br>152.          | 2 hnical          | Settings           |               | ogon & S | Security | Spe | Service No                  | S<br>D. | 8080 |   |  |

d) On the Special Options tab, select **No Timeout** and **HTTP 1.1** on HTTP Setting, and then save the configuration.

| onnection Test 🕎         |                                                    |
|--------------------------|----------------------------------------------------|
|                          |                                                    |
| (FC Destination) SF      |                                                    |
| connection Type 6 HT     | TP Connection to External Serv Description         |
| escription               |                                                    |
| Description 1 Spectru    | IM                                                 |
| Description 2            |                                                    |
| Description 3            |                                                    |
| Administration Tech      | nnical Settings 🚽 Logon & Security Special Options |
| Time a suit              |                                                    |
|                          |                                                    |
| Olom Default Timeout     |                                                    |
| No limeout               |                                                    |
| O Specify Timeout        | -1 Timeout in msec. (1 to 9999999)                 |
|                          |                                                    |
| HTTP Setting             |                                                    |
| Status of HTTP Version   |                                                    |
| HTTP Version             | OHTTP 1.0 ●HTTP 1.1                                |
|                          |                                                    |
| Compression Status       |                                                    |
| Compression              | Inactive                                           |
|                          | OActive (Depends on MIME Type)                     |
|                          | O Active (Whole Document)                          |
| Status of Compressed Re  | esponse                                            |
| Compressed Response      | • Yes ONo                                          |
|                          | -                                                  |
|                          |                                                    |
| HTTP Cookies             |                                                    |
| Type of Cookies Acceptan | ce                                                 |
| Accept Cookies           | ONo                                                |
|                          | Yes (All)                                          |
|                          |                                                    |

- e) After you save, test the RFC by clicking the Connection Test button. If there is a popup window, check the Accept All Further Cookies checkbox and select YES. When the test is successful, go to Response Body tab to view the Spectrum<sup>™</sup> Technology Platform page.
- 3. Setting up the Spectrum<sup>™</sup> Technology Platform Logging Object
  - a) Go to Transaction code SLG0 and On the screen select New Entries then add /HSGRP1/DQC as the Object and DQC Logging as the Object Text and save.

| Change View "Objects": Overview |                               |                                                |   |  |  |  |  |
|---------------------------------|-------------------------------|------------------------------------------------|---|--|--|--|--|
| 💓 New Entries 🖬 🖬 🕼 🖪 🖪         |                               |                                                |   |  |  |  |  |
| Dialog Structure                | Object                        | Object text                                    |   |  |  |  |  |
| C C Objects                     | /6C1/6C                       | Garbage Collector                              |   |  |  |  |  |
| Sub-objects                     | /HSGRP1/DQ                    | DQC Logging                                    | - |  |  |  |  |
|                                 | /0SP/                         |                                                |   |  |  |  |  |
|                                 | ABADR                         | Derivation Tool Error Log                      |   |  |  |  |  |
|                                 | ABAPUNIT                      | ABAP Unit Tests                                |   |  |  |  |  |
|                                 | ACCT_DETER                    | Enhanced Account Determination                 |   |  |  |  |  |
|                                 | ADVS                          | Advanced Search Error Handling                 |   |  |  |  |  |
|                                 | AFX_WB_PRO                    | IAFX Workbench                                 |   |  |  |  |  |
|                                 | AGREEMENT_                    | Agreement Exchange                             |   |  |  |  |  |
|                                 | ALE Application Link Enabling |                                                |   |  |  |  |  |
|                                 | ALERT                         | Alert Framework                                |   |  |  |  |  |
|                                 | ALVEXPLOG                     | ALV Export Log                                 |   |  |  |  |  |
|                                 | ARCHIVING                     | Archiving                                      |   |  |  |  |  |
|                                 | ATAX                          | Tax-Relevant Data Accesses (Tax Reduction Law) |   |  |  |  |  |
|                                 | BAPI                          | BAPI Explorer                                  |   |  |  |  |  |
|                                 | BBPCONTENT                    | Log for Product Data Exchange                  |   |  |  |  |  |
|                                 | BBPGETVD                      | Log for vendor replication R/3> B2B            | • |  |  |  |  |
|                                 |                               |                                                |   |  |  |  |  |
|                                 |                               |                                                |   |  |  |  |  |

## **Configure SAP Web Dynpro**

Before continuing make sure that you have done the following:

- Make sure that you have configured the SAP Interface. For more information, see **Configure the SAP GUI** on page 39.
- SAP Application, SAP NetWeaver 7.01 with Patch 3 and Spectrum<sup>™</sup> Technology Platform is available
- PBS SCA files has been deployed.
- · System Landscape Directory (SLD) has been properly configured
- **1.** Set up JCO destinations:
  - a) Go to the NetWeaver Portal Content Administrator URL and login as J2EE\_ADMIN or an account that has an Administrator Privilege.
  - b) Expand **Deployed Content**, then **pb.com**, then **pb.com/dqc**. On the **Details** window, select the **JCO Connections** tab.
  - c) Select WD\_DQC\_MODELDATA\_DEST and click Create. Complete all the required information to be able to run and test the connection.
  - d) Repeat the steps and complete the required information for WD\_DQC\_MODELDATA\_DEST.

**Note:** WD\_DQC\_MODELDATA\_DEST is the Application Data and WD\_DQC\_RFC\_METADATA\_DEST is the Dictionary Metadata.

- 2. Configure the BuildGlobalAddress web service in the SAP Visual Admin:
  - a) Go to <drive>:/usr./sap/<system id>/DVEBMGS01/ j2ee/admin and click go.bat and enter J2EE\_ADMIN password.
  - b) Go to Cluster > Server > Services > JCo RFC Provider and select the Bundles tab.
  - c) Enter all of the information needed by the application and click Set to save the changes.
  - d) Go to Cluster > Server > Services > Web Services Security.
  - e) Create a proxy in Web Services Client > sap.com > Dynamic WSProxies with the name PBBIWebServiceConnectorBGA.
  - f) For the URL, enter:

http://<spectrumservername>:<port>/soap/BuildGlobalAddress?wsdl

For example,

http://MySpectrumServer:8080/soap/BuildGlobalAddress?wsdl

g) Restart the application server.

## **Configure SAP ICWC**

Before continuing make sure that you have done the following:

- SAP CRM 6.0 and Spectrum<sup>™</sup> Technology Platform is available
- Spectrum<sup>™</sup> Technology Platform SAR files has been deployed
- · ICWC user has the CRM\_UI\_PROFILE parameter ID with IC\_AGENT as the Parameter Value
- Check duplicate option is activated in SPRO under ICWC (SPRO > CRM > ICWC > Define Account Identification Profiles)

To configure the SAP ICWC:

1. Activate BC Sets.

See **Configure the SAP GUI** on page 39 for the initial steps. After performing the activation for all available Group1 BC sets, activate the BC Set for Group1 ICWC (/HSGRP1/ICWC\_SETTINGS) Activation Options Overwrite Data and Expert Mode.

- 2. Set up the RFC Destination. For more information, see Configure the SAP GUI on page 39.
- 3. Set up the Group1 Logging Object. For more information, see Configure the SAP GUI on page 39.
- 4. Enable the Group1 ICWC Enhancement Set.

Enter T-CODE SM30. In the Table View text box, enter BSPWDV\_EHSET\_ASG and then click Maintain to change the current configurations.

Select New Entries to add the Spectrum<sup>™</sup> Technology Platform Enhancement Set. After the screen is displayed, type the client number where the enhancement set would take effect and the enter /HSGRP1/ENHANCEMENT\_SET as the Enhancement Set.

5. Add the ICWC Configurations.

Enter T-CODE BSP\_WD\_CMPWB. Enter ICCMP\_DETAIL in the Component text box and /HSGRP1/ENHANCEMENT\_SET in the Enhancement Set text box and click Display.

Expand Views and select /HSGRP1/BUPA\_CMP\_VIEW/BuPaDetailSelectDuplCustomer.

| · · · · · · · · · · · · · · · · · · ·                   |                                |
|---------------------------------------------------------|--------------------------------|
| 🖽 Test 🖁 BOL Model 💷 🚭 🚺 Wizard Log 🛷 SAP Reference IMG | Find View Layout               |
| 물Browser Component Structure                            | Structure View Navigation Co   |
| ABOL Model Browser                                      |                                |
| 🖧 Runtime Repository Editor                             | 🗢 🛅 /HSGRP1/BUPA_CMP_VIEW/BuPa |
| D C Equaritad                                           | 🗢 🗢 🚾 /HSGRP1/BUPA_CMP_VIEW/Bi |
|                                                         | 🗢 🐳 View Controller            |
|                                                         | 🗢 🍕 BuPaDetailSelectDupIC      |
| ar Component Controller                                 | Implementation Class           |
| D 🛅 Windows                                             |                                |
| Set Custom Controllers                                  | D O Context                    |
|                                                         | 📔 🛛 🗋 Context related Meth     |
| USCEPT/PLIEA_CME_\//EVA//PuPADatailEmptySalast          | 📔 🛛 🕑 🗋 Breadcrumbs and M      |
|                                                         | D Toolbar related Meth         |
| ////////////////////////////////////                    | Controller Initializatio       |
| ICCMP BP DETAIL/BuPaCommAccount                         |                                |

Structure of Component ICCMP BP DETAIL - Enhancement Set /HSGRP1/E

After the View is displayed, go to the Configuration tab and edit the configurations. On the edit screen select Full Name, Telephone, Street, City and Country context and click the right arrow button and arrange it in this order; Full Name, Telephone, Street, City, and Country. Save the configuration.

## **Configuring French Address Validation**

If you will be using French address validation, you must install the Data Normalization Module table cdq-TableLookup-SAP.tba. For more information, see Installing Data Normalization Module Databases on page 19.

## **Configuring Siebel**

To configure the Siebel module and your Siebel system,

- 1. Import Dataflow Files on page 45
- 2. (Optional) Verify the Geocoding Database Resource Name on page 46
- 3. Integrate Spectrum<sup>™</sup> Technology Platform with Siebel on page 47

#### **Import Dataflow Files**

When you install the Siebel module, several dataflow files are automatically installed. Other dataflow files must be manually copied into Spectrum<sup>™</sup> Technology Platform.

- 1. If you are adding the Address Now Module, Enterprise Geocoding Module, or Universal Addressing Module to an existing Siebel Module installation,
  - a) Open Spectrum<sup>™</sup> Technology Platform Enterprise Designer.
  - b) Select View > Server Explorer.
  - c) Delete these dataflows:
    - SiebelValidateAddressWithCandidates
    - SiebelValidateAddressWithNoCandidates
- 2. Do one of the following:
  - If you are installing the Siebel Module for Siebel Business Application, go to: <SpectrumPlatformLocation>\server\modules\dataflows\siebel\sea
  - If you are installing the Siebel Module for Siebel Industry Application, go to: <SpectrumPlatformLocation>\server\modules\dataflows\siebel\sia
- 3. Review the following table then copy the applicable dataflow files to:

<SpectrumPlatformLocation>\server\app\import

#### Table 2: Dataflow Files To Import

| If you are installing this set of modules         | Copy these dataflow files to the import folder                                                                                             |
|---------------------------------------------------|----------------------------------------------------------------------------------------------------|
| Address Now Module only                           | SiebelGetGlobalCandidateAddresses.df<br>SiebelValidateAddressWithCandidates.ADN.df<br>SiebelValidateAddressWithNoCandidates.ADN.df         |
| Address Now Module<br>Universal Addressing Module | SiebelGetGlobalCandidateAddresses.df<br>SiebelValidateAddressWithCandidates.UAM_ADN.df<br>SiebelValidateAddressWithNoCandidates.UAM_ADN.df |
| Address Now Module<br>Enterprise Geocoding Module | SiebelGeocodeUSAddressWithCandidates.df<br>SiebelGeocodeUSAddressWithNoCandidates.df<br>SiebelGetGlobalCandidateAddresses.df               |

| If you are installing this set of modules                                                          | Copy these dataflow files to the import folder                                                                                                    |
|----------------------------------------------------------------------------------------------------|----------------------------------------------------------------------------------------------------|
|                                                                                                    | SiebelValidateAddressWithCandidates.EGM_ADN.df<br>SiebelValidateAddressWithNoCandidates.EGM_ADN.df                                                                                                    |
| Address Now Module<br>Enterprise Geocoding Module<br>Universal Addressing Module                   | SiebelGeocodeUSAddressWithCandidates.df<br>SiebelGeocodeUSAddressWithNoCandidates.df<br>SiebelGetGlobalCandidateAddresses.df<br>SiebelValidateAddressWithCandidates.UAM_EGM_ADN.df<br>SiebelValidateAddressWithNoCandidates.UAM_EGM_ADN.df |
| Universal Addressing Module only                                                                   | SiebelValidateAddressWithCandidates.UAM.df<br>SiebelValidateAddressWithNoCandidates.UAM.df                                                                                                    |
| Universal Addressing Module<br>Enterprise Geocoding Module                                         | SiebelGeocodeUSAddressWithCandidates.df<br>SiebelGeocodeUSAddressWithNoCandidates.df<br>SiebelValidateAddressWithCandidates.UAM_EGM.df<br>SiebelValidateAddressWithNoCandidates.UAM_EGM.df                                                 |
| Universal Addressing Module with Loqate                                                            | ValidateAddressWithCandidates_UAM_Loqate.df                                                                                                    |
| Universal Addressing Module with<br>Loqate<br>Enterprise Geocoding Module                          | ValidateAddressWithCandidates_UAM_Loqate_EGM.df                                                                                                    |
| Universal Addressing Module with<br>Loqate<br>Enterprise Tax Module                                | ValidateAddressWithCandidates_UAM_Loqate_ETM.df                                                                                                    |
| Universal Addressing Module with<br>Loqate<br>Enterprise Geocoding Module<br>Enterprise Tax Module | ValidateAddressWithCandidates_UAM_Loqate_EGM_ETM.df                                                                                                    |
| Universal Addressing Module,<br>Loqate only                                                        | ValidateAddressWithCandidates_Loqate.df                                                                                                    |
| Enterprise Geocoding Module                                                                        | SiebelValidateAddressWithCandidates.EGM.df<br>SiebelValidateAddressWithNoCandidates.EGM.df                                                                                                    |
| Enterprise Tax Module                                                                              | ValidateAssignGeoTAXInfo.df<br>SAPBatchAssignGeoTAXInfo.df                                                                                                    |

**Note:** If errors occur in Management Console or Enterprise Designer, delete the contents of <WindowsTemporaryDirectory>\g1Assemblies, where <WindowsTemporaryDirectory> is one of the following: %TMP%, %TEMP%, %USERPROFILE%, or the Windows directory. Typically, C:\Documents and Settings\<USERNAME>\Local Settings\Temp\g1Assemblies. After you delete the contents of this folder log in again.

## (Optional) Verify the Geocoding Database Resource Name

If you are using the Enterprise Geocoding Module,

- 1. In Enterprise Designer, open each of these dataflows: SiebelGeocodeUSAddressWithCandidates and SiebelGeocodeUSAddressWithNoCandidates.
- 2. In each dataflow, open the Geocode US Address stage.

- 3. In the **Database** field, select the name of the geocoding database as defined in the Management Console. The default name is KGDDatasource but if the geocoding database has a different name on your system, select the appropriate name.
  - **Note:** For more information about database resources, see the *Spectrum<sup>™</sup>* Technology Platform Administration Guide.
- 4. Save and close each dataflow.

## Integrate Spectrum<sup>™</sup> Technology Platform with Siebel

- 1. Copy Siebel objects to your system:
  - a) Browse to the location where you downloaded the Spectrum<sup>™</sup> Technology Platform installer.
  - b) Browse to the appropriate folder for your version of Siebel as shown in the following table.

| Siebel Version                | Folder                                   |
|-------------------------------|------------------------------------------|
| Siebel Enterprise 7.8         | Siebel Objects\7.8\Enterprise            |
| Siebel Industry 7.8           | Siebel Objects\7.8\Industry              |
| Siebel Business 8.0 Non-SDQ   | Siebel Objects\8.0\Business\non SDQ      |
| Siebel Business 8.0 SDQ       | Siebel Objects\8.0\Business\SDQ          |
| Siebel Industry 8.0 Non-SDQ   | Siebel Objects\8.0\Industry\non SDQ      |
| Siebel Industry 8.0 SDQ       | Siebel Objects\8.0\Industry\SDQ          |
| Siebel Business 8.1.1 Non-SDQ | Siebel Objects\8.1.1\Business\non<br>SDQ |
| Siebel Business 8.1.1 SDQ     | Siebel Objects\8.1.1\Business\SDQ        |
| Siebel Industry 8.1.1 Non-SDQ | Siebel Objects\8.1.1\Industry\non<br>SDQ |
| Siebel Industry 8.1.1 SDQ     | Siebel Objects\8.1.1\Industry\SDQ        |

- c) Copy the contents of the folder to a temporary directory. This temporary folder will be the referred to as <Spectrum Package> in the following steps.
- 2. Create objects and allow object locking:
  - a) Log in to Siebel Tools as the user SADMIN, with the connection pointing to the server data source.
  - b) (Siebel Enterprise 7.8, Siebel Industry 7.8, Siebel Business 8.0/8.1.1 non-SDQ, and Siebel Industry 8.0/8.1.1 non-SDQ only.) Go to Object Explorer, drill down to the Project object. From the Project area, right-click and select New Record. Create the following projects:
    - Group 1 Data Quality
    - Group 1 EAI Testing
    - Group 1 Workflow
  - c) Open the file <Spectrum Package>\tools\CDQP\_Queries.txt.
  - d) Copy and paste the query contents to the Project list of your Object Manager. Cross-check the query result with the table below and perform the action suggested. To toggle object locking, go to Object Explorer and browse to the Project object. From the Project area, right-click and select the project, and select Toggle Object Locking.

| Business<br>SDQ | Business | Industry<br>SDQ | Industry | Enterprise | Project | Action                |
|-----------------|----------|-----------------|----------|------------|---------|-----------------------|
|                 | Х        | Х               | Х        | Х          | Account | Toggle Object Locking |

| Business<br>SDQ | Business | Industry<br>SDQ | Industry | Enterprise | Project                      | Action                              |
|-----------------|----------|-----------------|----------|------------|------------------------------|-------------------------------------|
|                 | Х        |                 | Х        | Х          | Account (SCW)                | Toggle Object Locking               |
| х               | Х        | Х               | Х        | Х          | Account (SSE)                | Toggle Object Locking               |
| х               | Х        | Х               | Х        | Х          | Contact                      | Toggle Object Locking               |
|                 | Х        |                 | Х        | Х          | Contact (SSE)                | Toggle Object Locking               |
|                 |          |                 | Х        |            | CUT Account                  | Toggle Object Locking               |
|                 |          |                 | Х        |            | CUT Siebel<br>Communications | Toggle Object Locking               |
|                 |          |                 | Х        |            | CUT Usage                    | Toggle Object Locking               |
|                 | Х        |                 | Х        | Х          | DNB Data                     | Toggle Object Locking               |
|                 | Х        |                 | Х        | Х          | DeDuplication                | Toggle Object Locking               |
|                 |          |                 | Х        |            | eAutomotive                  | Toggle Object Locking               |
| х               | Х        | Х               | Х        | Х          | Employee                     | Toggle Object Locking               |
|                 |          |                 | Х        |            | FINS Contract                | Toggle Object Locking               |
|                 |          |                 | Х        |            | FINS Contract Info           | Toggle Object Locking               |
|                 |          |                 | Х        |            | FINS Deal Commercial         | Toggle Object Locking               |
|                 |          |                 | Х        |            | FINS Financial<br>Services   | Toggle Object Locking               |
|                 |          |                 | Х        |            | FINS Oppportunity            | Toggle Object Locking               |
|                 | Х        |                 | Х        | Х          | Group 1 Data Quality         | Create and Toggle<br>Object Locking |
| х               | Х        | Х               | Х        | Х          | Group 1 EAI Testing          | Create and Toggle<br>Object Locking |
| x               |          | Х               | Х        | х          | Group 1 Workflow             | Create and Toggle<br>Object Locking |
|                 | Х        |                 |          | Х          | List Mgmt (Import)           | Toggle Object Locking               |
| х               | Х        | Х               | Х        | Х          | List Mgmt (UI)               | Toggle Object Locking               |
|                 | Х        |                 |          | Х          | Mvg                          | Toggle Object Locking               |
|                 | Х        |                 | Х        | Х          | Oppty                        | Toggle Object Locking               |
|                 | Х        |                 | Х        | Х          | Oppty (SSE)                  | Toggle Object Locking               |
| х               | Х        |                 | Х        | Х          | Personal Contact             | Toggle Object Locking               |
| х               | Х        | Х               | Х        | Х          | Picklist                     | Toggle Object Locking               |
|                 | х        |                 | Х        | Х          | Server Component<br>Requests | Toggle Object Locking               |
|                 | Х        |                 |          | Х          | Siebel Sales<br>Enterprise   | Toggle Object Locking               |
|                 | х        |                 |          | х          | Siebel Universal Agent       | Toggle Object Locking               |

| Business<br>SDQ | Business | Industry<br>SDQ | Industry | Enterprise | Project          | Action                |
|-----------------|----------|-----------------|----------|------------|------------------|-----------------------|
|                 |          | Х               | Х        |            | VERT CUT Address | Toggle Object Locking |
|                 |          |                 | Х        |            | VERT Cut Common  | Toggle Object Locking |

- 3. Check out the Siebel Projects:
  - a) Log in to Siebel Tools on Local Datasource.
  - b) Select **Tools** > **Checkout**.
  - c) Select the projects indicated in the following table and click **Checkout**.

| Business<br>SDQ | Business | Industry<br>SDQ | Industry | Enterprise | Project                      |
|-----------------|----------|-----------------|----------|------------|------------------------------|
|                 | Х        | Х               | Х        | Х          | Account                      |
|                 | Х        |                 | х        | Х          | Account (SCW)                |
| х               | Х        | Х               | Х        | Х          | Account (SSE)                |
| х               | Х        | Х               | Х        | Х          | Contact                      |
|                 | Х        |                 | Х        | Х          | Contact (SSE)                |
|                 |          |                 | х        |            | CUT Account                  |
|                 |          |                 | Х        |            | CUT Siebel<br>Communications |
|                 |          |                 | Х        |            | CUT Usage                    |
|                 | Х        |                 | Х        | Х          | DNB Data                     |
|                 | Х        |                 | Х        | Х          | DeDuplication                |
|                 |          |                 | Х        |            | eAutomotive                  |
| х               | Х        | Х               | Х        | Х          | Employee                     |
|                 |          |                 | Х        |            | FINS Contract                |
|                 |          |                 | Х        |            | FINS Contract Info           |
|                 |          |                 | Х        |            | FINS Deal Commercial         |
|                 |          |                 | Х        |            | FINS Financial Services      |
|                 |          |                 | Х        |            | FINS Oppportunity            |
|                 | Х        |                 | Х        | Х          | Group 1 Data Quality         |
| х               | Х        | Х               | х        | Х          | Group 1 EAI Testing          |
| х               |          | Х               | Х        | Х          | Group 1 Workflow             |
|                 | Х        |                 |          | Х          | List Mgmt (Import)           |
| х               | Х        | Х               | Х        | Х          | List Mgmt (UI)               |
|                 | Х        |                 |          | Х          | Mvg                          |
|                 | Х        |                 | Х        | Х          | Oppty                        |
|                 | Х        |                 | х        | х          | Oppty (SSE)                  |

| Business<br>SDQ | Business | Industry<br>SDQ | Industry | Enterprise | Project                      |
|-----------------|----------|-----------------|----------|------------|------------------------------|
| Х               | Х        |                 | Х        | Х          | Personal Contact             |
| х               | Х        | Х               | Х        | Х          | Picklist                     |
|                 | Х        |                 | Х        | Х          | Server Component<br>Requests |
|                 | Х        |                 |          | Х          | Siebel Sales Enterprise      |
|                 | Х        |                 |          | Х          | Siebel Universal Agent       |
|                 |          | Х               | х        |            | VERT CUT Address             |
|                 |          |                 | Х        |            | VERT Cut Common              |

- 4. (Siebel 7.8 and 8.0/8.1.1 non-SDQ only) Import the Spectrum<sup>™</sup> Technology Platform Siebel objects:
  - a) Select Tools > Import from Archive.
  - b) Import the Siebel SIF files located in <Spectrum Package>\sif. Select Overwrite the object definition in the repository and click Next to proceed until the import process has been completed.

Siebel Enterprise 7.8 and Siebel Industry 7.8:

- G1\_NEW.sif
- G1\_APPLET.sif
- G1\_BO.sif
- G1\_BC.sif
- G1\_BC\_SCRIPTS.sif
- G1\_EAI\_TESTING.sif
- G1\_APPLICATION.sif
- G1\_PICKLIST.sif
- G1\_VIEW.sif

Siebel Business 8.0/8.1.1 non-SDQ and Siebel Industry 8.0/8.1.1 non-SDQ:

- G1\_NEW.sif
- G1\_APPLET.sif
- G1\_BO.sif
- G1\_LINK.sif
- G1\_BC.sif
- G1\_BC\_SCRIPTS.sif
- G1\_EAI\_TESTING.sif
- G1\_APPLICATION.sif
- G1\_PICKLIST.sif
- G1\_VIEW.sif
- G1\_WORKFLOW.sif
- (8.1.1 only) Rebranding.sif
- 5. (Siebel Enterprise 7.8 and Siebel Industry 7.8 only) Deploy the data quality workflows:
  - a) Go to Workflow Process objects using the Object Explorer.
  - b) Right-click on the Workflow Processes area and choose Import Workflow Process.
  - c) Specify Group 1 Workflow as project name for each workflow imported.
  - d) Import the workflows in the order shown in the following list. The workflows are located in <Spectrum Package>\workflow.
    - 1. Baseline workflows:
      - a. GROUP 1 ADMIN VIEW ACCESS WORKFLOW

- b. GROUP 1 ADMIN ADMIN ACCESS WORKFLOW
- c. GROUP 1 ADMIN OPTIONS MANAGER WORKFLOW
- d. GROUP 1 DATA CLEANSING WORKFLOW
- e. GROUP 1 DNB ASYNC WORKFLOW
- f. GROUP 1 GENERATE HASH KEY WORKFLOW
- g. GROUP 1 GEOCODING WORKFLOW
- h. GROUP 1 NAME CASING WORKFLOW
- i. GROUP 1 NAME CASING (ACCOUNT) WORKFLOW BATCH
- **2.** Async workflows:
  - a. GROUP 1 ASYNC ACCOUNT WORKFLOW
  - b. GROUP 1 ASYNC ADDRESS WORKFLOW
  - c. GROUP 1 ASYNC ASSOC ADDRESS ACCOUNT WORKFLOW
  - d. GROUP 1 ASYNC ASSOC ADDRESS CONTACT WORKFLOW
  - e. GROUP 1 ASYNC CONTACT WORKFLOW
  - f. GROUP 1 ASYNC DELETE DEDUP RESULT (ADDRESS) WORKFLOW
  - g. GROUP 1 ASYNC DELETE DEDUP RESULT (PARENT) WORKFLOW
  - h. GROUP 1 ASYNC PERSONAL ADDRESS CONTACT WORKFLOW
  - i. GROUP 1 ASYNC WORKFLOW
- 3. BNS workflows:
  - a. GROUP 1 BUSINESS NAME STANDARDIZATION WORKFLOW
- 4. Data cleansing workflows:
  - a. GROUP 1 DATA CLEANSING (ACCOUNT) WORKFLOW BATCH
  - b. GROUP 1 DATA CLEANSING (CONTACT) WORKFLOW BATCH
  - c. GROUP 1 DATA CLEANSING (PROSPECT) WORKFLOW BATCH
  - d. GROUP 1 DATA CLEANSING with GEOCODING (ACCOUNT) WORKFLOW BATCH
  - e. GROUP 1 DATA CLEANSING with GEOCODING (CONTACT) WORKFLOW BATCH
  - f. GROUP 1 DATA CLEANSING with GEOCODING (PROSPECT) WORKFLOW BATCH
- 5. Geocoding workflows:
  - a. GROUP 1 GEOCODING (Business Address) BATCH WORKFLOW
  - **b.** GROUP 1 GEOCODING (Personal Address) BATCH WORKFLOW
  - c. GROUP 1 GEOCODING (Prospect) BATCH WORKFLOW
- 6. Name casing worflows:
  - a. GROUP 1 NAME CASING (CONTACT) WORKFLOW BATCH
  - b. GROUP 1 NAME CASING (PROSPECT) WORKFLOW BATCH
- 7. Deduplication workflows:
  - a. GROUP 1 DATA DEDUPLICATION (ACCOUNT) WORKFLOW BATCH
  - b. GROUP 1 DATA DEDUPLICATION (CONTACT Business Address) WORKFLOW BATCH
  - c. GROUP 1 DATA DEDUPLICATION (CONTACT Personal Address) WORKFLOW BATCH
  - d. GROUP 1 DATA DEDUPLICATION (PROSPECT) WORKFLOW BATCH
  - e. GROUP 1 DATA DEDUPLICATION WORKFLOW
- 8. DNB workflows:
  - a. GROUP 1 DNB BATCH WORKFLOW
  - **b.** GROUP 1 DNB EAI WORKFLOW
  - c. GROUP 1 DNB LOAD BATCH WORKFLOW
  - d. GROUP 1 DNB VBC WORKFLOW
  - e. GROUP 1 DNB WORKFLOW
- 9. Generate hashkey workflows:
  - a. GROUP 1 GENERATE HASH KEY (ACCOUNT) WORKFLOW BATCH
  - **b.** GROUP 1 GENERATE HASH KEY (CONTACT) WORKFLOW BATCH
  - c. GROUP 1 GENERATE HASH KEY (PROSPECT) WORKFLOW BATCH

**10.** EAI test workflows:

- a. GROUP 1 ADMIN EAI TEST (ACCOUNT) WORKFLOW
- b. GROUP 1 ADMIN EAI TEST (CONTACT with ACCOUNT) WORKFLOW
- c. GROUP 1 ADMIN EAI TEST (CONTACT with ACCOUNT\_PERSONAL ADDRESS) WORKFLOW
- d. GROUP 1 ADMIN EAI TEST (CONTACT with PERSONAL ADDRESS) WORKFLOW
- e. GROUP 1 ADMIN EAI TEST (PROSPECT) WORKFLOW
- e) Copy the files from <Spectrum Package>\workflow to C:\.
  - Group1\_Data\_Options\_Manager.xml
  - Group1\_Data\_Responsibilities.xml
  - Group1\_Data\_Views.xml
  - Group1\_EAI\_Dataload\_Account.xml
  - · Group1\_EAI\_Dataload\_Contact\_With\_Account.xml
  - Group1\_EAI\_Dataload\_Contact\_With\_Account\_Personal\_Address.xml
  - Group1\_EAI\_Dataload\_Contact\_With\_Personal\_Address.xml
  - Group1\_EAI\_Dataload\_Prospect.xml
- f) Go through each imported workflow in the same order listed above and click Deploy.
- 6. Check in all locked projects:
  - a) Select Tools > Check In.
  - b) Select all the Projects to check in and click Check in.
- 7. Compile all Projects:
  - a) Select Tools > Compile Projects.
  - b) Click All Projects.
  - c) In the Siebel Repository File field, enter the path of your Siebel Web Client SRF file.
  - d) Click Compile.
- (Siebel Enterprise 7.8, Siebel Industry 7.8, Siebel Business 8.0/8.1.1 non-SDQ, and Siebel Industry 8.0/8.1.1 non-SDQ) Update the application .CFG flie:
  - a) Open the appropriate .cfg file in an editor:

For example, for Siebel Enterprise 7.8 and Siebel Business 8.0/8.1.1:

- Siebel Call Center—uagent.cfg
- Siebel Sales—siebel.cfg

For example, for Siebel Industry 7.8 and Siebel Industry 8.0/8.1.1:

- eAutomotive—auto.cfg
- Financial—fins.cfg
- eCommunication—ecomm.cfg

Siebel .cfg files are usually found in the following locations:

- Siebel thick client—Siebel <- version> \web client \bin \enu
- Siebel thin client—<Siebel Server>\bin\enu
- b) Add the following lines under the [SWE] section:

```
ClientBusinessService0 = G1 Async Service

ClientBusinessService1 = G1 Business Name Standardization Service

ClientBusinessService2 = G1 Common Browser Scripts Service

ClientBusinessService3 = G1 Common Server Scripts Service

ClientBusinessService4 = G1 DNB VBC Service

ClientBusinessService5 = G1 Data Cleansing Service

ClientBusinessService6 = G1 DeDuplication Service

ClientBusinessService7 = G1 Generate HashKey Service

ClientBusinessService8 = G1 GeoCoding Service

ClientBusinessService9 = G1 Interactive Service

ClientBusinessService10 = G1 Merge Records Service
```

```
ClientBusinessService11 = G1 Name Casing Service
ClientBusinessService12 = G1WebService
```

9. Deploy the Siebel objects in the client:

Note: Keep a backup of the old SRF in case old binaries need to be re-implemented.

a) Copy the generated SRF to your web client objects folder.

Example: C:\Program Files\Siebel\8.0\web client\OBJECTS\ENU

b) (Siebel Enterprise 7.8, Siebel Industry 7.8, Siebel Business 8.0/8.1.1 non-SDQ, and Siebel Industry 8.0/8.1.1 non-SDQ only) Open a command prompt and go to the BIN folder of the web client.

Example: C:\Program Files\Siebel\7.8\web client\BIN

c) (Siebel Enterprise 7.8, Siebel Industry 7.8, Siebel Business 8.0/8.1.1 non-SDQ, and Siebel Industry 8.0/8.1.1 non-SDQ only) Generate browser scripts by issuing the command:

```
genbscript "ENU\siebel.cfg" "[public\enu folder]"
```

For example:

C:\Program Files\Siebel\7.8\web client\BIN>genbscript "enu\siebel.cfg" "C:\Program Files\Siebel\7.8\web client\PUBLIC\enu"

- d) (Siebel Enterprise 7.8, Siebel Industry 7.8, Siebel Business 8.0/8.1.1 non-SDQ, and Siebel Industry 8.0/8.1.1 non-SDQ only) Copy g1\_check.gif and g1\_x.gif from the temporary folder to public\enu\images in the Siebel web client.
- e) (Siebel Business 8.0/8.1.1 SDQ and Siebel Industry 8.0/8.1.1 SDQ only) Copy the contents of <Spectrum Package>\dll to your BIN folder.
- f) (Siebel Business 8.0/8.1.1 SDQ and Siebel Industry 8.0/8.1.1 SDQ only) Copy the contents of <Spectrum Package>\cfg to your BIN/ENU folder.
- 10. Deploy the Siebel objects to the server:
  - a) Select Start > Control Panel > Administrative Tools > Services. Right-click the Siebel service and choose Stop.
  - b) Copy the generated SRF file to your web client objects folder.

Example (Siebel Business): C:\sea80\siebsrvr\OBJECTS\ENU

c) (Siebel Industry 7.8, Siebel Enterprise 7,8, Siebel Industry 8.0/8.1.1 non-SDQ, and Siebel Business 8.0/8.1.1 non-SDQ only) Open a command prompt and go to the BIN drive of the web client.

Example: C:\sia78\siebsrvr\BIN

d) (Siebel Industry 7.8, Siebel Enterprise 7.8, Siebel Industry 8.0/8.1.1 non-SDQ, and Siebel Business 8.0/8.1.1 non-SDQ only) Generate browser scripts by issuing this command:

genbscript "ENU\siebel.cfg" "[webmaster folder]"

Example:

```
C:\sia78\siebsrvr\BIN>genbscript "enu\siebel.cfg"
"C:\sia78\siebsrvr\WEBMASTER"
```

e) (Siebel Industry 7.8, Siebel Enterprise 7.8, Siebel Industry 8.0/8.1.1 non-SDQ, and Siebel Business 8.0/8.1.1 non-SDQ only) Copy g1\_check.gif and g1\_x.gif from the temporary folder to public\enu\images in the Siebel web client.

**Note:** For Siebel Thin Client, copy g1\_check.gif and g1\_x.gif from the temporary directory to SWEApp/PUBLIC/enu/images.

- f) (Siebel Industry 7.8, Siebel Enterprise 7.8, Siebel Industry 8.0/8.1.1 non-SDQ, and Siebel Business 8.0/8.1.1 non-SDQ only) Copy the generated browser scripts from /WEBMASTER to <SWEApp Location>/public/ENU.
- g) (Siebel Industry 8.0/8.1.1 SDQ, Siebel Business 8.0/8.1.1 SDQ only) Copy the contents of <Spectrum Package>\lib\win to your BIN folder.

- h) (Siebel Industry 8.0/8.1.1 SDQ, Siebel Business 8.0/8.1.1 SDQ only) Copy the contents of <Spectrum Package>\cfg to your BIN\ENU folder.
- Select Start > Control Panel > Administrative Tools > Services. Right-click the Siebel service and choose Start.
- **11.** Activate the Spectrum<sup>™</sup> Technology Platform workflows in the Siebel web client:
  - a) Log in to the Siebel Application, connecting to the server data source.
  - b) Select Site Map > Administration Business Process > Workflow Deployment.
  - c) Query for all the GROUP 1\* workflows.
  - d) Click Activate for each workflow.
  - e) Query for all the Promote\* workflows.
  - f) Click Activate for the ff workflows Promote Prospect (Single) and Promote Prospect (Many).
- **12.** (Siebel Enterprise 7.8, Siebel Industry 7.8, Siebel Business 8.0/8.1.1 non-SDQ, and Siebel Industry 8.0/8.1.1 non-SDQ only) Load the Group 1 configuration.
  - a) Log in to the Siebel application connecting to the server data source.
  - b) Go to Site Map > Administration Business Service > Simulator.
  - c) In the top applet, create a new record and set the following fields:

| Service Name | Workflow Process Manager |
|--------------|--------------------------|
| Method Name  | Run Process              |
| Iterations   | 1                        |

d) In the Input Arguments applet, load:

<Spectrum Package>\tools\OptionsManagerLoadData.xml

Note: Delete the entry if previous GROUP 1 options already exist in the database. Run the following SQL Script: DELETE SIEBEL.S\_LST\_OF\_VAL WHERE CODE = 'G1'

- e) Click Run in the top applet of the Simulator view. Delete the record.
- f) Repeat steps c. and d. for the ff files:
  - ViewAccessLoadData.xml
  - AdminAccessLoadData.xml
- g) Go to Site Map > Administration Application > Responsibilities:
- h) Query for the responsibility Group 1 Responsibility.
- In the Users tab, add SADMIN or any Siebel administrator. This associates the Group 1 Administration Screen to the user.

Note: In order to see the changes you must log-in again.

- j) Go to Site Map > Administration Group 1 Data Quality > Options Manager > General Behavior.
- k) Change the server and port number where the Spectrum<sup>™</sup> Technology Platform server is located.
- **13.** Verify the installation:
  - a) Log in to Siebel Application.
  - b) All applets should load properly without error.
- (Siebel Enterprise 7.8, Siebel Industry 7.8, Siebel Business 8.0/8.1.1 non-SDQ, and Siebel Industry 8.0/8.1.1 non-SDQ only) Modify and apply web services.
  - a) Go to Site Map > Administration Web Services > Outbound Web Services.
  - b) Click Import on the Outbound Web Services area and then specify the file <Spectrum Package>\tools\G1WebService.xml.
  - c) Query on the Name field ValidateAddress, and modify its settings as follows:

On the Service Port applet, change the following fields:

- Transport: Local Business Service
- Address: G1 WebService Filter Service

On the Operations applet, change the following fields:

- · Response Filter Service Display: G1 WebService Filter Service
- · Response Filter Method Display: filter Response
- (Siebel Enterprise 7.8, Siebel Industry 7.8, Siebel Industry 8.0/8.1.1 non-SDQ, and Siebel Business 8.0/8.1.1 non-SDQ only) Encrypt and apply Spectrum<sup>™</sup> Technology Platform user name and password.
  - a) Run the following command on the command prompt:

java -version

Java Runtime Environment (JRE) 1.4.x is required. If none is installed, you can download from **java.sun.com/j2se/1.4.2/download.html**. Download the JRE of your target platform.

- b) Acquire the file <Spectrum Package>\tools\Base64.class.
- c) On the command prompt, type the following command:

java Base64 -encode -s "<username>:<password>"

where <username> and <password> is to the login information of Spectrum<sup>™</sup> Technology Platform server. Copy the generated value.

- Note: The default Spectrum<sup>™</sup> Technology Platform password can be found in <Spectrum Package>\tools\Default Password.txt.
- d) Go to Site Map > Administration Group 1 Data Quality > Password Manager. Paste the value generated in step c. and click Save Changes.
- 16. (Siebel Business 8.0/8.1.1 SDQ and Siebel Industry 8.0/8.1.1 SDQ only) Configure the Siebel instance configuration parameters:
  - a) Select Site Map > Administration Server Configuration > Enterprises.
  - b) Verify/Change the ff Parameters:
    - Data Cleansing Type—G1Cleansing
    - DeDuplication Data Type—G1DataMatching
  - c) Select Component Definitions and select the ff components. For each component, verify parameters and values.

Table 3: Siebel Business

| Component Definitions        | Parameter                  | Value/Value on Restart |
|------------------------------|----------------------------|------------------------|
| *Data Quality Manager *Sales | Data Cleansing Type        | G1Cleansing            |
| Import Service Manager       | Data Cleansing Enable Flag | True                   |
|                              | DeDuplication Data Type    | G1DataMatching         |
|                              | DeDuplication Enable Flag  | True                   |

#### **Table 4: Siebel Industry**

| Component Definitions      | Parameter                  | Value/Value on Restart |
|----------------------------|----------------------------|------------------------|
| *Data Quality Manager      | Data Cleansing Type        | G1Cleansing            |
| (ENU) *List Import Service | Data Cleansing Enable Flag | True                   |
| Manager                    | DeDuplication Data Type    | G1DataMatching         |
|                            | DeDuplication Enable Flag  | True                   |

- d) Select Site Map > Server Configuration > Servers. Repeat steps b through c for server configuration parameters.
- e) Select Site Map > User Profile Preferences > Data Quality. Change the following settings:

| Parameter             | Value |
|-----------------------|-------|
| Enable DeDuplication  | Yes   |
| Enable Data Cleansing | Yes   |

- f) Browse to <Siebel Installation>\bin\ENU and open the appropriate file:
  - · Siebel Business: siebel.cfg and uagent.cfg
  - · Siebel Industry: auto.cfg
- g) Under the area [DataCleansing] change the ff Parameters:

```
Enable = TRUE
Type = G1Cleansing
```

h) Under the area [DeDuplication] change the ff Parameters:

```
Enable = TRUE
Type = GlDataMatching
```

- i) Select Site Map > Administration Server Configuration. Click the Synchronize link and select Synchronize after being redirected.
- **17.** (Siebel Business 8.0/8.1.1 SDQ, Siebel Industry 8.0/8.1.1 SDQ only) Configure data cleansing configuration parameters:
  - a) Select Site Map > Administration > Data Quality > Third Party Administration. On the Vendor Applet, include the ff value

| Name        | DLL Name        |
|-------------|-----------------|
| G1Cleansing | Group1Connector |

b) Add the ff BC Vendor Field Mapping:

#### Table 5: Siebel Business

| Business Component            | Operation      |
|-------------------------------|----------------|
| Account                       | Data Cleansing |
| Business Address              | Data Cleansing |
| Contact                       | Data Cleansing |
| List Mgmt Prospective Contact | Data Cleansing |

#### Table 6: Siebel Industry

| Business Component | Operation      |
|--------------------|----------------|
| Account            | Data Cleansing |
| CUT Address        | Data Cleansing |

| Business Component            | Operation      |
|-------------------------------|----------------|
| Contact                       | Data Cleansing |
| List Mgmt Prospective Contact | Data Cleansing |

c) Under each BC operation, add the ff field mappings:

#### Table 7: Siebel Business

| Business Component Field            | Mapped Field         |
|-------------------------------------|----------------------|
| Account                             |                      |
| Name                                | FirmName             |
| Business Address                    |                      |
| City                                | City                 |
| Country                             | CountryName          |
| County                              | USCountyName         |
| G1 Latitude                         | Latitude             |
| G1 Location Code                    | LocationCode         |
| G1 Longitude                        | Longitude            |
| G1 Match Code                       | MatchCode            |
| Postal Code                         | PostalCode           |
| State                               | StateProvince        |
| Street Address                      | AddressLine1         |
| Street Address 2                    | AddressLine2         |
| Disable DataCleansing               | DisableDataCleansing |
| Contact                             |                      |
| First Name                          | FirstName            |
| Last Name                           | LastName             |
| Middle Name                         | MiddleName           |
| M/M                                 | TitleOfRespect       |
| List Management Prospective Contact |                      |
| City                                | City                 |
| Country                             | CountryName          |
| County                              | USCountyName         |
| First Name                          | FirstName            |
| Last Name                           | LastName             |
| Middle Name                         | MiddleName           |

| Business Component Field | Mapped Field         |
|--------------------------|----------------------|
| G1 Latitude              | Latitude             |
| G1 Location Code         | LocationCode         |
| G1 Longitude             | Longitude            |
| G1 Match Code            | MatchCode            |
| Postal Code              | PostalCode           |
| State                    | StateProvince        |
| Street Address           | AddressLine1         |
| Street Address 2         | AddressLine2         |
| Disable DataCleansing    | DisableDataCleansing |

### Table 8: Siebel Industry

| Business Component Field | Mapped Field         |
|--------------------------|----------------------|
| Account                  |                      |
| Name                     | FirmName             |
| CUT Address              |                      |
| City                     | City                 |
| Country                  | CountryName          |
| County                   | USCountyName         |
| G1 Latitude              | Latitude             |
| G1 Location Code         | LocationCode         |
| G1 Longitude             | Longitude            |
| G1 Match Code            | MatchCode            |
| Postal Code              | PostalCode           |
| State                    | StateProvince        |
| Street Address           | AddressLine1         |
| Street Address 2         | AddressLine2         |
| Disable Data Cleansing   | DisableDataCleansing |
| Contact                  |                      |
| First Name               | FirstName            |
| Last Name                | LastName             |
| Middle Name              | MiddleName           |
| M/M                      | TitleOfRespect       |

d) Add the ff Vendor Parameters.

#### Table 9: Siebel Business

| Name                                                     | Value                         |
|----------------------------------------------------------|-------------------------------|
| Account DataCleanse Record Type                          | Account                       |
| Business Address DataCleanse Record Type                 | Business Address              |
| Contact DataCleanse Record Type                          | Contact                       |
| List Mgmt Prospective Contact DataCleanse Record<br>Type | List Mgmt Prospective Contact |

#### Table 10: Siebel Industry:

| Name                                                  | Value                         |
|-------------------------------------------------------|-------------------------------|
| Account DataCleanse Record Type                       | Account                       |
| CUT Address DataCleanse Record Type                   | CUT Address                   |
| Contact DataCleanse Record Type                       | Contact                       |
| List Mgmt Prospective Contact DataCleanse Record Type | List Mgmt Prospective Contact |

 e) Select Site Map > Administration - Data Quality > Third Party Administration > Data Quality Settings. Add the ff data for Data Quality Settings. These settings enable data cleansing for your Siebel Application

| Name                 | Value |
|----------------------|-------|
| Enable DataCleansing | Yes   |

- **18.** (Siebel Business 8.0/8.1.1 SDQ and Siebel Industry 8.0/8.1.1 SDQ only) Configure data matching configuration parameters:
  - a) Select Site Map > Administration > Data Quality > Third Party Administration. On the Vendor Applet, include the ff value

| Name           | DLL Name        |
|----------------|-----------------|
| G1DataMatching | Group1Connector |

b) Add the ff BC Vendor Field Mapping:

#### Table 11: Siebel Business

| Business Component            | Operation     |
|-------------------------------|---------------|
| Account                       | DeDuplication |
| Business Address              | DeDuplication |
| Contact                       | DeDuplication |
| List Mgmt Prospective Contact | DeDuplication |

## Table 12: Siebel Industry

| Business Component            | Operation     |
|-------------------------------|---------------|
| Account                       | DeDuplication |
| CUT Address                   | DeDuplication |
| Contact                       | DeDuplication |
| List Mgmt Prospective Contact | DeDuplication |

c) Under each BC Operation, add the ff Field Mappings.

### Table 13: Siebel Business

| Business Component Field       | Mapped Field  |
|--------------------------------|---------------|
| Account                        |               |
| Dedup Token                    | DedupToken    |
| Id                             | ld            |
| Location                       | Location      |
| Name                           | Name          |
| Primary Account City           | City          |
| Primary Account Country        | CountryName   |
| Primary Account Postal Code    | PostalCode    |
| Primary Account State          | StateProvince |
| Primary Account Street Address | AddressLine1  |
| Business Address               |               |
| City                           | City          |
| Country                        | CountryName   |
| Id                             | ld            |
| Postal Code                    | PostalCode    |
| State                          | StateProvince |
| Street Address                 | AddressLine1  |
| Street Address 2               | AddressLine2  |
| Contact                        |               |
| First Name                     | FirstName     |
| ld                             | ld            |
| Last Name                      | LastName      |
| Middle Name                    | MiddleName    |
| Primary Account Name           | AccountName   |
| 1                              |               |

| Business Component Field            | Mapped Field  |
|-------------------------------------|---------------|
| Primary City                        | City          |
| Primary Country                     | CountryName   |
| Primary Postal Code                 | PostalCode    |
| Primary State                       | StateProvince |
| List Management Prospective Contact |               |
| Account                             | Account       |
| City                                | City          |
| Country                             | CountryName   |
| First Name                          | FirstName     |
| Id                                  | Id            |
| Last Name                           | LastName      |
| Middle Name                         | MiddleName    |
| Postal Code                         | PostalCode    |
| State                               | StateProvince |
| Street Address                      | AddressLine1  |
| Street Address 2                    | AddressLine2  |

## Table 14: Siebel Industry

| Business Component Field       | Mapped Field |
|--------------------------------|--------------|
| Account                        |              |
| Dedup Token                    | DedupToken   |
| Id                             | ld           |
| Location                       | Location     |
| Name                           | Name         |
| Primary Account City           | City         |
| Primary Account Country        | Country      |
| Primary Account Postal Code    | PostalCode   |
| Primary Account State          | State        |
| Primary Account Street Address | AddressLine1 |
| CUT Address                    |              |
| City                           | City         |
| Country                        | Country      |
| Id                             | ld           |

| Business Component Field            | Mapped Field  |
|-------------------------------------|---------------|
| Postal Code                         | PostalCode    |
| State                               | State         |
| Street Address                      | AddressLine1  |
| Street Address 2                    | AddressLine2  |
| Contact                             |               |
| First Name                          | FirstName     |
| ld                                  | ld            |
| Last Name                           | LastName      |
| Middle Name                         | MiddleName    |
| Primary Account Name                | Name          |
| Primary City                        | City          |
| Primary Country                     | Country       |
| Primary Postal Code                 | Code          |
| Primary State                       | State         |
| List Management Prospective Contact |               |
| Account                             | Account       |
| City                                | City          |
| Country                             | CountryName   |
| First Name                          | FirstName     |
| ld                                  | ld            |
| Last Name                           | LastName      |
| Middle Name                         | MiddleName    |
| Postal Code                         | PostalCode    |
| State                               | StateProvince |
| Street Address                      | AddressLine1  |
| Street Address 2                    | AddressLine2  |

d) Add the ff Vendor Parameters:

**Note:** Token Expression and Query Expression are custom fields in their respective Business Components.

#### **Table 15: Vendor Parameters**

| Name                      | Value   |
|---------------------------|---------|
| Account DeDup Record Type | Account |

| Name                                               | Value                                                                       |
|----------------------------------------------------|-----------------------------------------------------------------------------|
| Account Query Expression                           | " " + [Query Expression 1] + [Query Expression 2] +<br>[Query Expression 3] |
| Account Token Expression                           | " " + [Token Expression 1] + [Token Expression 2] +<br>[Token Expression 3] |
| Batch Max Num of Records                           | 200                                                                         |
| (Siebel Business Only)                             | Business Address                                                            |
| Business Address DeDup Record Type                 |                                                                             |
| (Siebel Industry Only)                             | CUT Address                                                                 |
| CUT Address DeDup Record Type                      |                                                                             |
| Contact DeDup Record Type                          | Contact                                                                     |
| Contact Query Expression                           | " " + [Query Expression 1] + [Query Expression 2] +<br>[Query Expression 3] |
| Contact Token Expression                           | " " + [Token Expression 1] + [Token Expression 2] +<br>[Token Expression 3] |
| List Mgmt Prospective Contact DeDup<br>Record Type | List Mgmt Prospective Contact                                               |
| List Mgmt Prospective Contact Query<br>Expression  | " " + [Query Expression 1] + [Query Expression 2] +<br>[Query Expression 3] |
| List Mgmt Prospective Contact Token<br>Expression  | " " + [Token Expression 1] + [Token Expression 2] +<br>[Token Expression 3] |
| Realtime Max Num of Records                        | 200                                                                         |

 e) Select Site Map > Administration - Data Quality > Third Party Administration > Data Quality Settings. Add the ff data for Data Quality Settings. These settings enable data matching for your Siebel Application.

| Name                          | Value |
|-------------------------------|-------|
| Enable DeDuplication          | Yes   |
| Force User DeDupe - Account   | Yes   |
| Force User DeDupe - Contact   | Yes   |
| Force User DeDupe - List Mgmt | Yes   |

**19.** (Siebel Enterprise 7.8, Siebel Industry 7.8, Siebel Business 8.0/8.1.1 non-SDQ, and Siebel Industry 8.0/8.1.1 non-SDQ only) Configure Siebel server configuration events.

The Siebel server must be configured so that the records created in the local database can be synchronized to the server.

a) Navigate to View > Administration - Server Configuration > Servers > Components > Event.

4

3

- b) Locate the Workflow Process Manager Server components.
- c) Set the following Component Event Configuration for Workflow Process Manager:

Task Configuration

**Component Tracing** 

d) e)

| SQL Parse and Execute                                                                                                    | 4 |  |
|----------------------------------------------------------------------------------------------------|---|--|
| Workflow Definition Loading                                                                                                 | 4 |  |
| Workflow Engine Invoked                                                                                                    | 4 |  |
| Workflow Step Execution                                                                                                    | 4 |  |
| Workflow Process Execution                                                                                                  | 4 |  |
| Object Manager Business Service Operation<br>and SetErrorMsg Log                                                            | 4 |  |
| Object Manager Business Component<br>Operation and SetErrorMsg Log                                                          | 4 |  |
| Object Manager SQL Log                                                                                                    | 4 |  |
| Locate the Transaction Merger server components.<br>Set the following Component Event Configuration for Transaction Merger: |   |  |

| General Events        | 4 |
|-----------------------|---|
| Components Tracing    | 3 |
| SQL Parse and Execute | 4 |

**20.** (Siebel Enterprise 7.8, Siebel Industry 7.8, Siebel Business 8.0/8.1.1 non-SDQ, and Siebel Industry 8.0/8.1.1 non-SDQ only) Enable marketing server components.

The Marketing Server Components must be enabled to import a list from the List Management business object.

- a) Navigate to Administration Server Configuration > Enterprises > Component Groups.
- b) In the Spectrum<sup>™</sup> Technology Platform Server list, select the appropriate server.
- c) In the Enterprise Component Groups list, locate each of the required component groups using the following table. If the Enable State field does not contain the value Enabled, select the component groups, click the menu button, and choose Enable Component Group.

| Group Name | Components                                                                                 | Description                                                                                                    |
|------------|--------------------------------------------------------------------------------------------|----------------------------------------------------------------------------------------------------|
| MktgOM     | <ul> <li>Marketing Obj Mgr</li> <li>eMarketing Obj Mgr</li> <li>eEvents Obj Mjr</li> </ul> | Marketing Object Manager.<br>Supports the user interface and<br>business objects for the<br>Marketing application. |
| Mktg Srv   | List Import Service Manager                                                                | Marketing Server. Used for list<br>management list import.                                                         |

- d) Click the Synchronize view tab and click Synchronize.
- e) Restart the Siebel server. The Siebel server must be restarted each time synchronization occurs.

# Support

# 8

## In this section:

| • | Technical Support | .66 |
|---|-------------------|-----|
| • | Documentation     | .66 |
| • | Blog              | .66 |

## **Technical Support**

If you run into an issue, Pitney Bowes Software Technical Support can help guide you to a solution. When you contact Pitney Bowes Software Technical Support, please provide the following information:

- · A description of the task you were performing
- · The level or version of your operating system
- · The patch level or service pack
- The log file located in your install directory at: <SpectrumInstallationLocation>\server\app\repository\logs\wrapper.log

Contact information for Technical Support can be found at:

#### www.g1.com/Support/Contact

Note: If you purchased Spectrum<sup>™</sup> Technology Platform through a third-party partner, please contact the partner for technical support.

## Documentation

Product documentation can be found at:

www.pbinsight.com

## Blog

The Pitney Bowes Software Blog is an online resource for Pitney Bowes Software leadership to share innovations, goals, and product/solution news, as well as exchange ideas with visitors. You can access the blog at:

blogs.pb.com/pbsoftware

## **Notices**

© 2013 Pitney Bowes Software Inc. All rights reserved. MapInfo and Group 1 Software are trademarks of Pitney Bowes Software Inc. All other marks and trademarks are property of their respective holders.

#### USPS<sup>®</sup> Notices

Pitney Bowes Inc. holds a non-exclusive license to publish and sell ZIP + 4<sup>®</sup> databases on optical and magnetic media. The following trademarks are owned by the United States Postal Service: CASS, CASS Certified, DPV, eLOT, FASTforward, First-Class Mail, Intelligent Mail, LACS<sup>Link</sup>, NCOA<sup>Link</sup>, PAVE, PLANET Code, Postal Service, POSTNET, Post Office, RDI, Suite<sup>Link</sup>, United States Postal Service, Standard Mail, United States Post Office, USPS, ZIP Code, and ZIP + 4. This list is not exhaustive of the trademarks belonging to the Postal Service.

Pitney Bowes Inc. is a non-exclusive licensee of  $\mathsf{USPS}^{\texttt{®}}$  for  $\mathsf{NCOA}^{\mathsf{Link}_{\texttt{R}}}$  processing.

Prices for Pitney Bowes Software's products, options, and services are not established, controlled, or approved by USPS<sup>®</sup> or United States Government. When utilizing RDI<sup>™</sup> data to determine parcel-shipping costs, the business decision on which parcel delivery company to use is not made by the USPS<sup>®</sup> or United States Government.

#### **Data Provider and Related Notices**

Data Products contained on this media and used within Pitney Bowes Software applications are protected by various trademarks and by one or more of the following copyrights:

© Copyright United States Postal Service. All rights reserved.

 $^{\odot}$  2013 TomTom. All rights reserved. TomTom and the TomTom logo are registered trademarks of TomTom N.V.

© Copyright NAVTEQ. All rights reserved

Data © 2013 NAVTEQ North America, LLC

Fuente: INEGI (Instituto Nacional de Estadística y Geografía)

Based upon electronic data <sup>©</sup> National Land Survey Sweden.

© Copyright United States Census Bureau

<sup>©</sup> Copyright Nova Marketing Group, Inc.

Portions of this program are <sup>©</sup> Copyright 1993-2007 by Nova Marketing Group Inc. All Rights Reserved

© Copyright Canada Post Corporation

This CD-ROM contains data from a compilation in which Canada Post Corporation is the copyright owner.

© 2007 Claritas, Inc.

The Geocode Address World data set contains data licensed from the GeoNames Project (www.geonames.org) provided under the Creative Commons Attribution License ("Attribution License") located at http://creativecommons.org/licenses/by/3.0/legalcode. Your use of the GeoNames data (described in the Spectrum<sup>™</sup> Technology Platform User Manual) is governed by the terms of the Attribution License, and any conflict between your agreement with Pitney Bowes Software, Inc. and the Attribution License will be resolved in favor of the Attribution License solely as it relates to your use of the GeoNames data.

#### **ICU Notices**

Copyright © 1995-2011 International Business Machines Corporation and others.

All rights reserved.

Permission is hereby granted, free of charge, to any person obtaining a copy of this software and associated documentation files (the "Software"), to deal in the Software without restriction, including without limitation the rights to use, copy, modify, merge, publish, distribute, and/or sell copies of the Software, and to permit persons to whom the Software is furnished to do so, provided that the above

copyright notice(s) and this permission notice appear in all copies of the Software and that both the above copyright notice(s) and this permission notice appear in supporting documentation.

THE SOFTWARE IS PROVIDED "AS IS", WITHOUT WARRANTY OF ANY KIND, EXPRESS OR IMPLIED, INCLUDING BUT NOT LIMITED TO THE WARRANTIES OF MERCHANTABILITY, FITNESS FOR A PARTICULAR PURPOSE AND NONINFRINGEMENT OF THIRD PARTY RIGHTS. IN NO EVENT SHALL THE COPYRIGHT HOLDER OR HOLDERS INCLUDED IN THIS NOTICE BE LIABLE FOR ANY CLAIM, OR ANY SPECIAL INDIRECT OR CONSEQUENTIAL DAMAGES, OR ANY DAMAGES WHATSOEVER RESULTING FROM LOSS OF USE, DATA OR PROFITS, WHETHER IN AN ACTION OF CONTRACT, NEGLIGENCE OR OTHER TORTIOUS ACTION, ARISING OUT OF OR IN CONNECTION WITH THE USE OR PERFORMANCE OF THIS SOFTWARE.

Except as contained in this notice, the name of a copyright holder shall not be used in advertising or otherwise to promote the sale, use or other dealings in this Software without prior written authorization of the copyright holder.